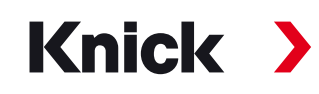

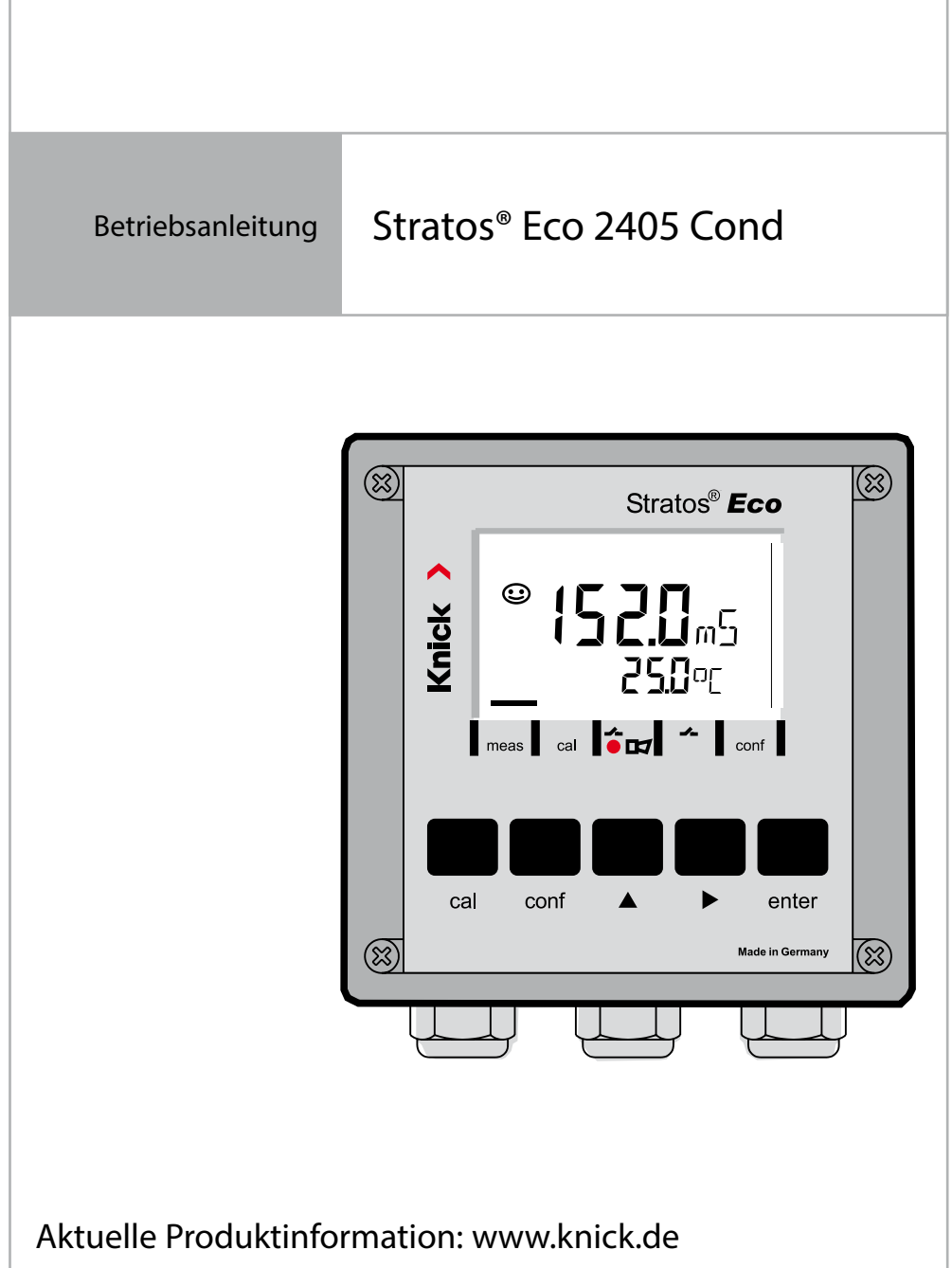

Änderungen vorbehalten.

### **Rücksendung im Garantiefall**

Bitte kontaktieren Sie in diesem Fall das Service-Team. Senden Sie das Gerät <u>gereinigt</u> an die Ihnen genannte Adresse. Bei Kontakt mit Prozessmedium ist das Gerät vor dem Versand zu dekontaminieren/ desinfizieren. Legen Sie der Sendung in diesem Fall eine entsprechende Erklärung bei, um eine mögliche Gefährdung der Service-Mitarbeiter zu vermeiden.

### Entsorgung

Die landesspezifischen gesetzlichen Vorschriften für die Entsorgung von "Elektro/Elektronik-Altgeräten" sind anzuwenden.

# Knick Elektronische Messgeräte GmbH & Co. KG

Beuckestraße 22 14163 Berlin Germany

| Telefon: | +49 30 80191-0   |
|----------|------------------|
| Telefax: | +49 30 80191-200 |
| Web:     | www.knick.de     |
| E-Mail:  | info@knick.de    |

| Sicherheitshinweise                     | 5  |
|-----------------------------------------|----|
| Bestimmungsgemäßer Gebrauch             | 7  |
| Urheberrechtlich geschützte Begriffe    | 7  |
| Lieferumfang der Dokumentation          | 8  |
| Stratos Eco 2405 Cond im Überblick      | 9  |
| Montage                                 | 10 |
| Lieferumfang                            | 10 |
| Montageplan                             | 11 |
| Mastmontage, Schalttafeleinbau          | 12 |
| Installation und Beschaltung            | 14 |
| Installationshinweise                   | 14 |
| Klemmenbelegung                         | 14 |
| Beschaltungsbeispiele                   | 16 |
| Sensoranschluss mit VP-Kabeln           | 20 |
| Schutzbeschaltung Schaltausgänge        | 22 |
| Bedienoberfläche und Display            | 24 |
| Bedienung: Die Tastatur                 | 26 |
| Sicherheitsfunktionen                   | 27 |
| Sensorüberwachung Sensocheck, Sensoface | 27 |
| Geräteselbsttest GainCheck              | 27 |
| Automatischer Geräteselbsttest          | 27 |
| Der Hold-Zustand                        | 28 |
| Konfigurierung                          | 30 |
| Menüstruktur der Konfigurierung         | 31 |
| Übersicht Konfigurationsschritte        | 32 |
| Ausgang 1                               | 34 |
| Ausgang 2                               | 46 |
| Temperaturkompensation                  | 52 |
| Alarmeinstellungen                      | 54 |

| Ansteuerung von Spülsonden                                                                                                    | 58                                               |
|----------------------------------------------------------------------------------------------------|--------------------------------------------------|
| Anschluss einer Spüleinrichtung                                                                                                    | 59                                               |
| Parameter                                                                                                    | 60                                               |
| Werkseinstellungen der Parameter                                                                                                    | 60                                               |
| Parameter – eigene Einstellungen                                                                                                    | 62                                               |
| Kalibrierung                                                                                                    | 64                                               |
| Kalibrierung durch Eingabe der Zellkonstante                                                                                                    | 66                                               |
| Kalibrierung mit Kalibrierlösung                                                                                                    | 68                                               |
| Produktkalibrierung                                                                                                    | 70                                               |
| Abgleich Temperaturfühler                                                                                                    | 72                                               |
| Messung                                                                                                    | 72                                               |
| Diagnosefunktionen                                                                                                    | 73                                               |
| Echlermeldungen (Errer Codec)                                                                                                    | 75                                               |
| Femermeldungen (Enor Codes)                                                                                                    |                                                  |
| Betriebszustände                                                                                                    |                                                  |
| Betriebszustände                                                                                                    | 75<br>77<br>                                     |
| Betriebszustände<br>Sensoface                                                                                                    | 75<br>77<br>                                     |
| Betriebszustände<br>Sensoface<br>Anhang<br>Lieferprogramm und Zubehör                                                                                                    | 75<br>                                           |
| Betriebszustände<br>Sensoface<br>Anhang<br>Lieferprogramm und Zubehör<br>Technische Daten                                                                                                    | 75<br>77<br>                                     |
| Betriebszustände<br>Sensoface<br>Anhang<br>Lieferprogramm und Zubehör<br>Technische Daten<br>Kalibrierlösungen                                                                                     | 75<br>77<br>                                     |
| Betriebszustände                                                                                                    | 75<br>77<br>78<br>78<br>78<br>                   |
| Betriebszustände<br>Sensoface<br>Anhang<br>Lieferprogramm und Zubehör<br>Technische Daten<br>Kalibrierlösungen<br>Konzentrationsverläufe<br>Fachbegriffe                                           | 75<br>77<br>78<br>78<br>                         |
| Betriebszustände                                                                                                    | 75<br>77<br>78<br>78<br>78<br>78<br>             |
| Betriebszustände<br>Sensoface<br>Anhang<br>Lieferprogramm und Zubehör<br>Technische Daten<br>Kalibrierlösungen<br>Konzentrationsverläufe<br>Fachbegriffe<br>Sicherer Betrieb                       | 75<br>77<br>78<br>78<br>78<br>78<br>78<br>78<br> |
| Betriebszustände<br>Sensoface<br>Anhang<br>Lieferprogramm und Zubehör<br>Technische Daten<br>Kalibrierlösungen<br>Konzentrationsverläufe<br>Fachbegriffe<br>Sicherer Betrieb<br>Index<br>Passcodes | 75<br>77<br>78<br>78<br>78<br>78<br>             |

### Sicherheitshinweise Unbedingt lesen und beachten!

Das Gerät ist nach dem Stand der Technik und den anerkannten sicherheitstechnischen Regeln gebaut.

Bei seiner Verwendung können unter Umständen dennoch Gefahren für den Benutzer bzw. Beeinträchtigungen für das Gerät entstehen.

### Achtung!

Die Inbetriebnahme muss von Fachpersonal durchgeführt werden. Ist ein gefahrloser Betrieb nicht möglich, darf das Gerät nicht eingeschaltet bzw. muss das Gerät vorschriftsmäßig ausgeschaltet und gegen unbeabsichtigten Betrieb gesichert werden.

Gründe hierfür sind:

- sichtbare Beschädigung des Gerätes
- Ausfall der elektrischen Funktion
- längere Lagerung bei Temperaturen über 70 °C / 158 °F
- schwere Transportbeanspruchungen

Bevor das Gerät wieder in Betrieb genommen wird, ist eine fachgerechte Stückprüfung nach DIN EN 61010, Teil 1 durchzuführen. Diese Prüfung sollte beim Hersteller im Werk vorgenommen werden.

### Achtung!

Vor Inbetriebnahme ist der Nachweis über die Zulässigkeit der Zusammenschaltung mit anderen Betriebsmitteln zu führen.

## Bestimmungsgemäßer Gebrauch

Stratos Eco 2405 Cond wird zur Messung elektrischer Leitfähigkeit und Temperatur in Flüssigkeiten eingesetzt. Einsatzgebiete sind: Biotechnologie, Chemische Industrie, Umwelt- und Lebensmittelbereich, Wasser-/Abwassertechnik.

Das robuste Kunststoffgehäuse gestattet den Schalttafeleinbau oder die Wand- bzw. Mastmontage.

Das Schutzdach bietet zusätzlichen Schutz vor direkten Witterungseinflüssen und mechanischer Beschädigung.

Das Gerät ist für alle 2- und 4-Elektroden-Sensoren ausgelegt. Es verfügt über zwei Stromausgänge (zur Übertragung von z. B. Messwert und Temperatur), zwei Kontakte und eine universelle Netzversorgung 24 ... 230 V AC/DC, AC: 45 ... 65 Hz.

## Urheberrechtlich geschützte Begriffe

Die folgenden Begriffe sind als Warenzeichen urheberrechtlich geschützt und werden zur Vereinfachung in der Bedienungsanleitung ohne Auszeichnung aufgeführt.

Stratos<sup>®</sup> Sensocheck<sup>®</sup> Sensoface<sup>®</sup> GainCheck<sup>®</sup>

# Lieferumfang der Dokumentation

### Sicherheitshinweise

In EU-Landessprachen und weiteren.

### Kurzbedienungsanleitungen

In Deutsch, Englisch, Französisch, Russisch, Spanisch, Portugiesisch, Finnisch, Schwedisch und Chinesisch.

- Installation und Inbetriebnahme
- Bedienung
- Menüstruktur
- Kalibrierung
- Handlungshinweise bei Fehlermeldungen

### Werksprüfzeugnis 2.2

gemäß EN 10204

# Überblick

## Stratos Eco 2405 Cond im Überblick

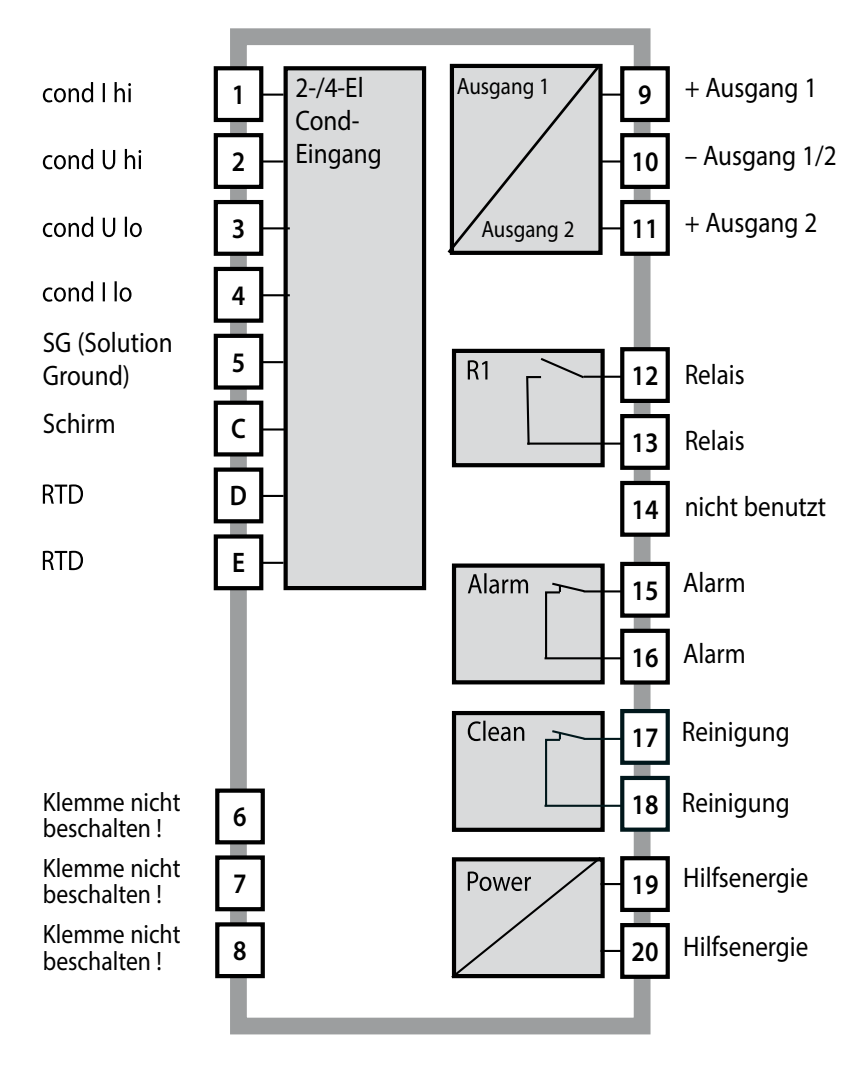

# Montage

# Lieferumfang

Kontrollieren Sie die Lieferung auf Transportschäden und auf Vollständigkeit. Zum Lieferumfang gehören:

- Fronteinheit
- Untergehäuse
- Kleinteilebeutel
- Dokumentation
- Passcode-Aufkleber

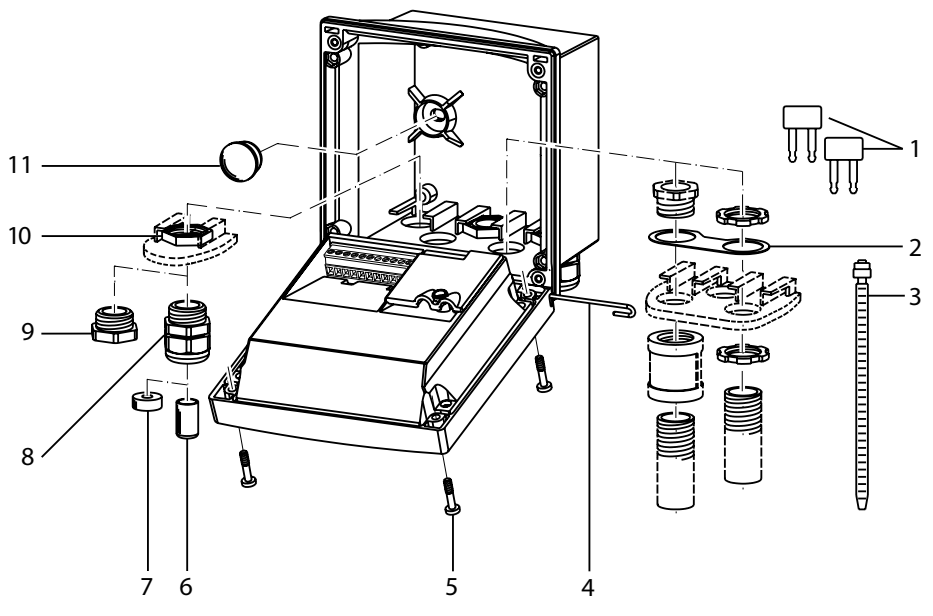

- 1 Kurzschlussbrücke (2 Stück)
- 2 Scheibe (1 Stück), für Conduit-Montage: Scheibe zwischen Gehäuse und Mutter
- 3 Kabelbinder (3 Stück)
- 4 Scharnierstift (1 Stück), von beiden Seiten steckbar
- 5 Gehäuseschrauben (4 Stück)

- 6 Verschlusspfropfen (1 Stück)
- 7 Reduziergummi (1 Stück)
- 8 Kabelverschraubungen (3 Stück)
- 9 Blindstopfen (3 Stück)
- 10 Sechskantmuttern (5 Stück)
- 11 Dichtstopfen (2 Stück), zur Abdichtung bei Wandmontage

### Abb.: Montage der Gehäusekomponenten

## Montageplan

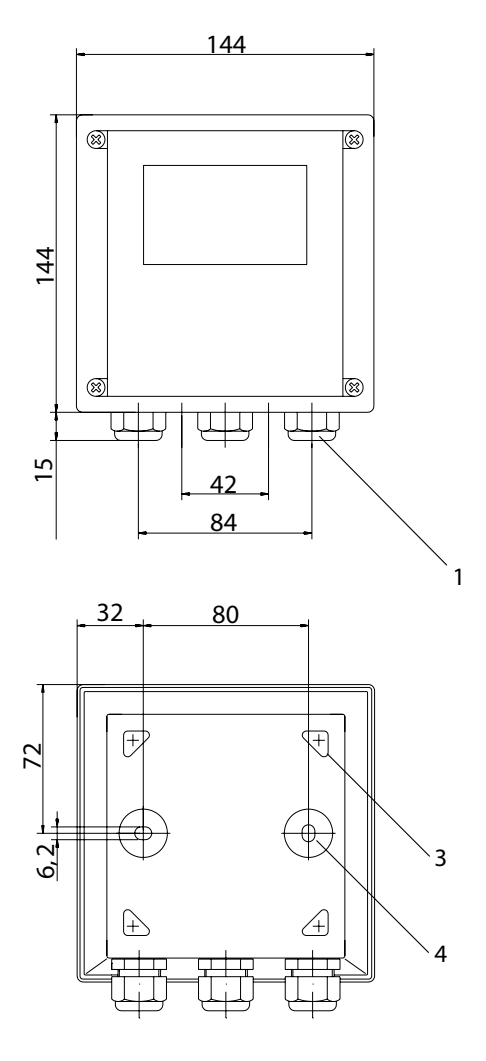

Abb.: Befestigungsplan

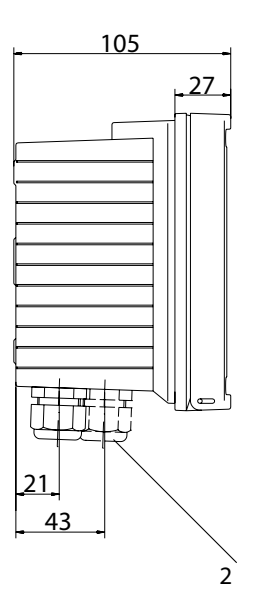

- 1 Kabelverschraubung (3 Stück)
- 2 Bohrungen für Kabelverschraubung oder Conduit 1/2", ø 21,5 mm (2 Bohrungen) Conduit-Verschraubungen sind nicht im Lieferumfang enthalten!
- 3 Bohrungen für Mastmontage (4 Bohrungen)
- 4 Bohrungen für Wandmontage (2 Bohrungen)

# Montage

## Mastmontage, Schalttafeleinbau

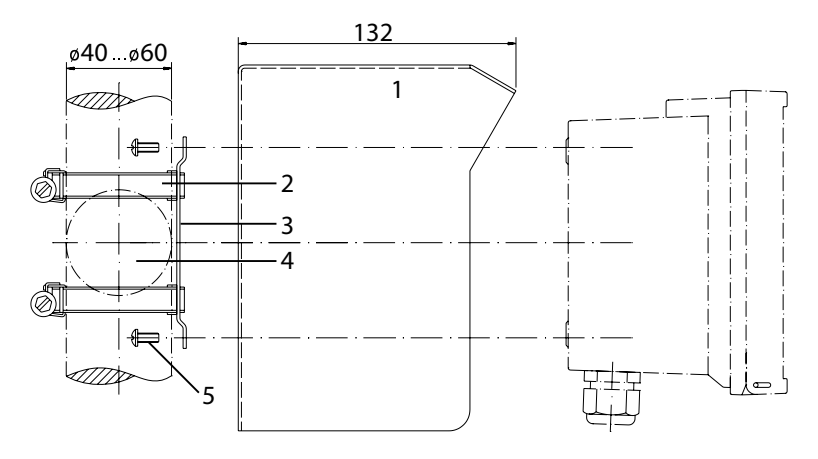

- 1 Schutzdach ZU 0276 (nach Bedarf)
- 2 Schlauchschellen mit Schneckentrieb nach DIN 3017 (2 Stück)
- 3 Mastmontageplatte (1 Stück)
- 4 Wahlweise für senkrechte oder waagerechte Mastanordnung
- 5 Schneidschrauben (4 Stück)

### Abb.: Mastmontagesatz ZU 0274

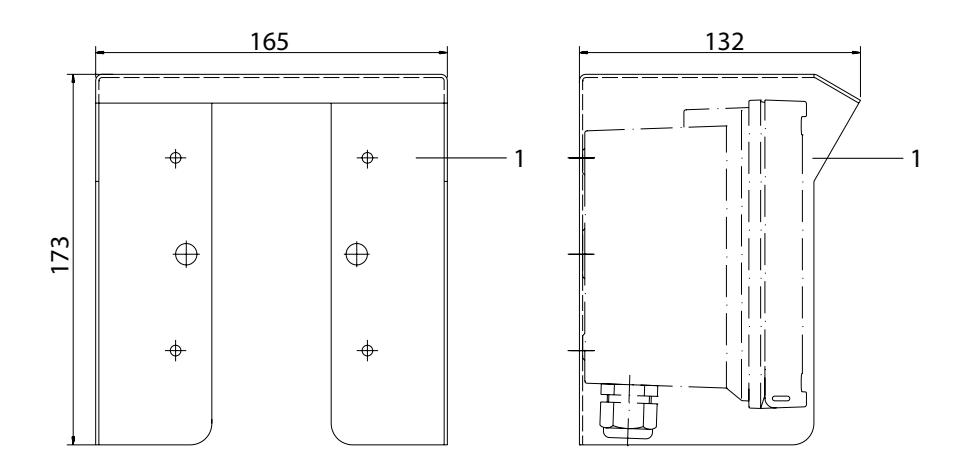

### Abb.: Schutzdach ZU 0276 für Wand- und Mastmontage

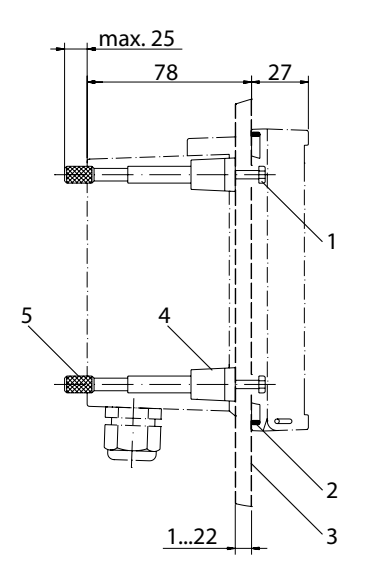

- 1 Schrauben (4 Stück)
- 2 Dichtung (1 Stück)
- 3 Schalttafel
- 4 Riegel (4 Stück)
- 5 Gewindehülse (4 Stück)

Schalttafelausschnitt 138 x 138 mm (DIN 43700)

Abb.: Schalttafel-Montagesatz ZU 0275

# Installation und Beschaltung

## Installationshinweise

### Achtung!

- Die Installation von Stratos darf nur durch ausgebildete Fachkräfte (BGV A 3) unter Beachtung der einschlägigen Vorschriften und der Bedienungsanleitung erfolgen.
- Bei der Installation sind die technischen Daten und die Anschlusswerte zu beachten.
- Leitungsadern dürfen beim Abisolieren nicht eingekerbt werden.
- Vor Anschließen des Gerätes an die Hilfsenergie sicherstellen, dass deren Spannung im Bereich 20,5 ... 253 V AC/DC liegt.
- Bei der Inbetriebnahme muss eine vollständige Konfigurierung durch den Systemspezialisten erfolgen.

Die Klemmen sind für Einzeldrähte und Litzen bis 2,5 mm<sup>2</sup> geeignet.

# Klemmenbelegung

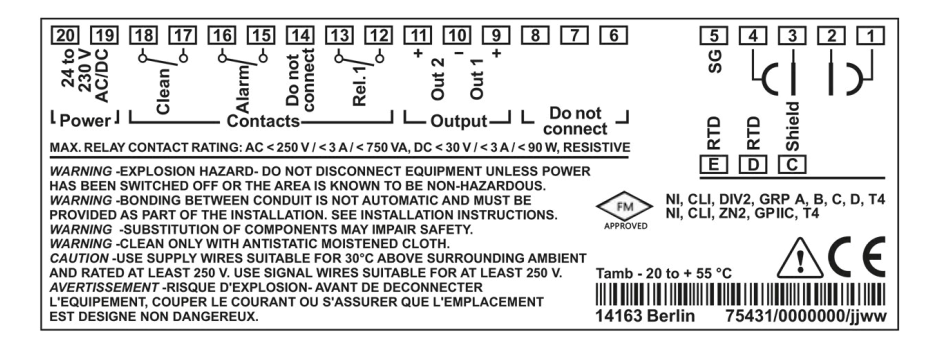

## Abb.: Klemmenbelegung Stratos Eco 2405 Cond

# **Installation und Beschaltung**

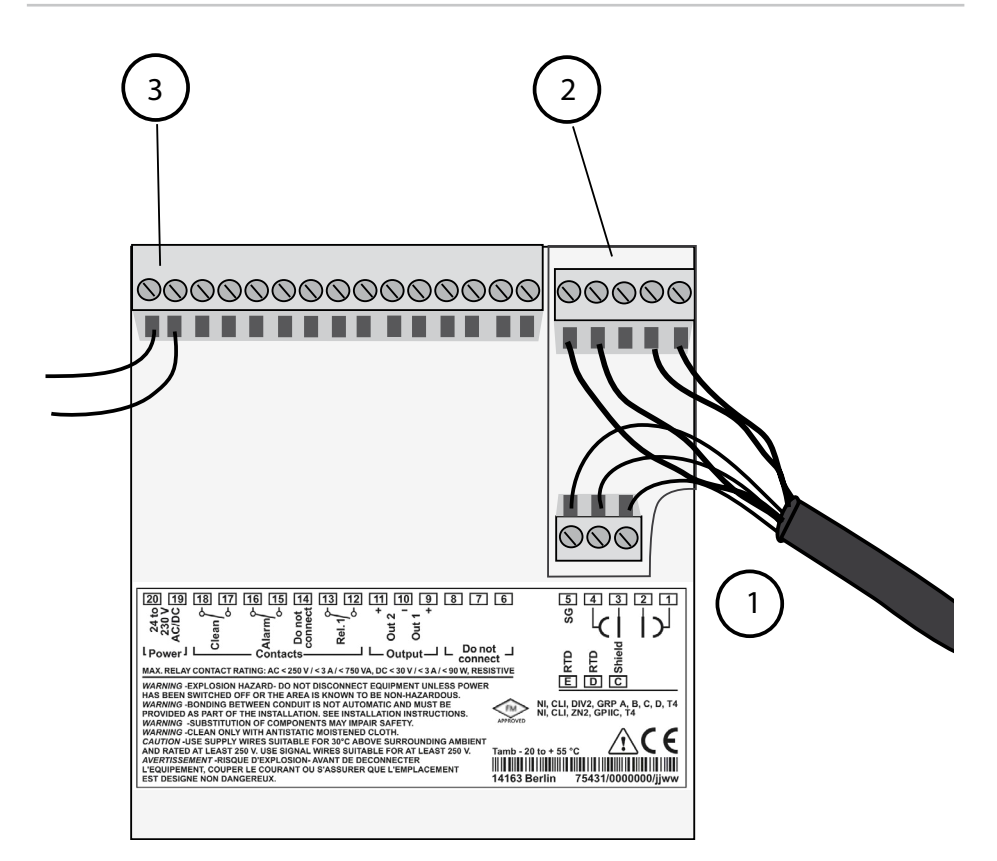

- 1 Anschlussklemmen für Temperaturfühler und Außenschirm
- 2 Anschlussklemmen für Sensor
- 3 Anschlussklemmen für Hilfsenergie

Abb.: Installationshinweise, Blick auf Geräterückseite

### **Division 2 Wiring**

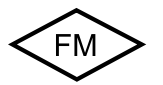

Die Anschlüsse des Gerätes müssen nach den Vorgaben des National Electric Code (ANSI NFPA 70) Division 2 hazardous (classified) location non-incendive wiring techniques errichtet werden.

# Beschaltungsbeispiele

## Cond-Messung mit 4-Elektroden-Sensoren

Alle 4-Elektroden-Sensoren mit Zellkonstanten von 0,0050 cm<sup>-1</sup> bis 19,9999 cm<sup>-1</sup>, mit oder ohne Temperaturfühler, sind anschließbar, z. B. SE600, SE603.

Stratos Eco 2405 Cond

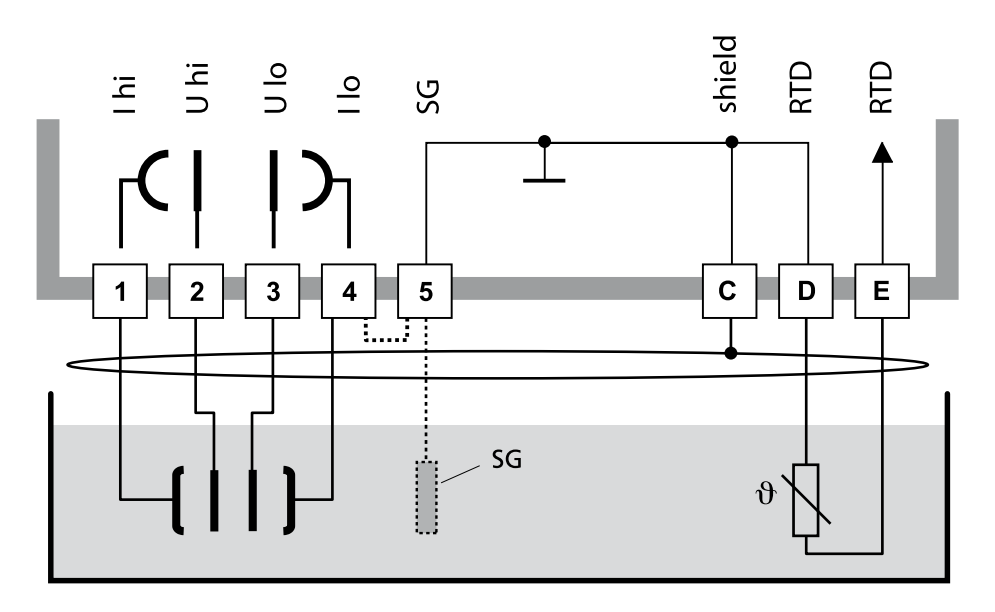

### Achtung!

Brücke zwischen Klemme 4 und 5 einsetzen! Bei Einsatz eines Sensors mit Solution Ground Anschluss (SG) oder eines separaten SG-Anschlusses entfällt die Brücke!

| Klemme | 1  | 2  | 3  | 4  | 5  | C     | D     | E     | Zellkonstante             |
|--------|----|----|----|----|----|-------|-------|-------|---------------------------|
| SE600  | gr | rs | bl | rt | bn | ge/gn | ws/gn | ge+gn | 0,140,38 cm <sup>-1</sup> |
| SE603  | gr | rs | bl | rt | *  | ge/gn | ws/gn | ge+gn | 0,140,38 cm <sup>-1</sup> |

\* Externe SG-Elektrode (oder Behälterwand) an Klemme 5 anschließen!

# Cond-Messung mit 2-Elektroden-Sensor (koaxiale Elektroden)

Alle 2-Elektroden-Sensoren mit Zellkonstanten von 0,0050 cm<sup>-1</sup> bis 19,9999 cm<sup>-1</sup>, mit oder ohne Temperaturfühler, sind anschließbar, z. B. SE610.

Stratos Eco 2405 Cond

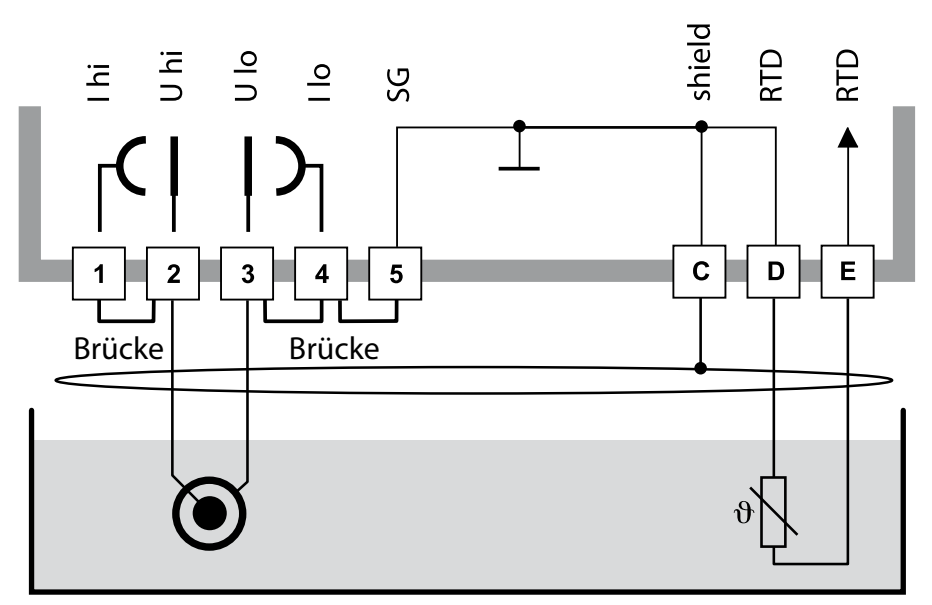

### Achtung!

folgende Brücken einsetzen:

- zwischen Klemme 1 und 2
- zwischen Klemme 3 und 4
- zwischen Klemme 4 und 5

| Klemme | 2<br>(Brücke 1-2) | 3<br>(Brücke 3-4-5) | D  | E  | C              | Zellkonstante        |
|--------|-------------------|---------------------|----|----|----------------|----------------------|
| SE610  | bn                | WS                  | gn | ge | sw<br>(Schirm) | 0,1 cm <sup>-1</sup> |

### Cond-Messung mit 2-Elektroden-Sensor SE604 (koaxiale Elektroden)

Anschluss über Kabel ZU 0645 (3 m), ZU 0569 (5 m), ZU 0570 (10 m) ZU 0589 (15 m), ZU 0590 (20 m) oder ZU 0660 (30 m)

Stratos Eco 2405 Cond

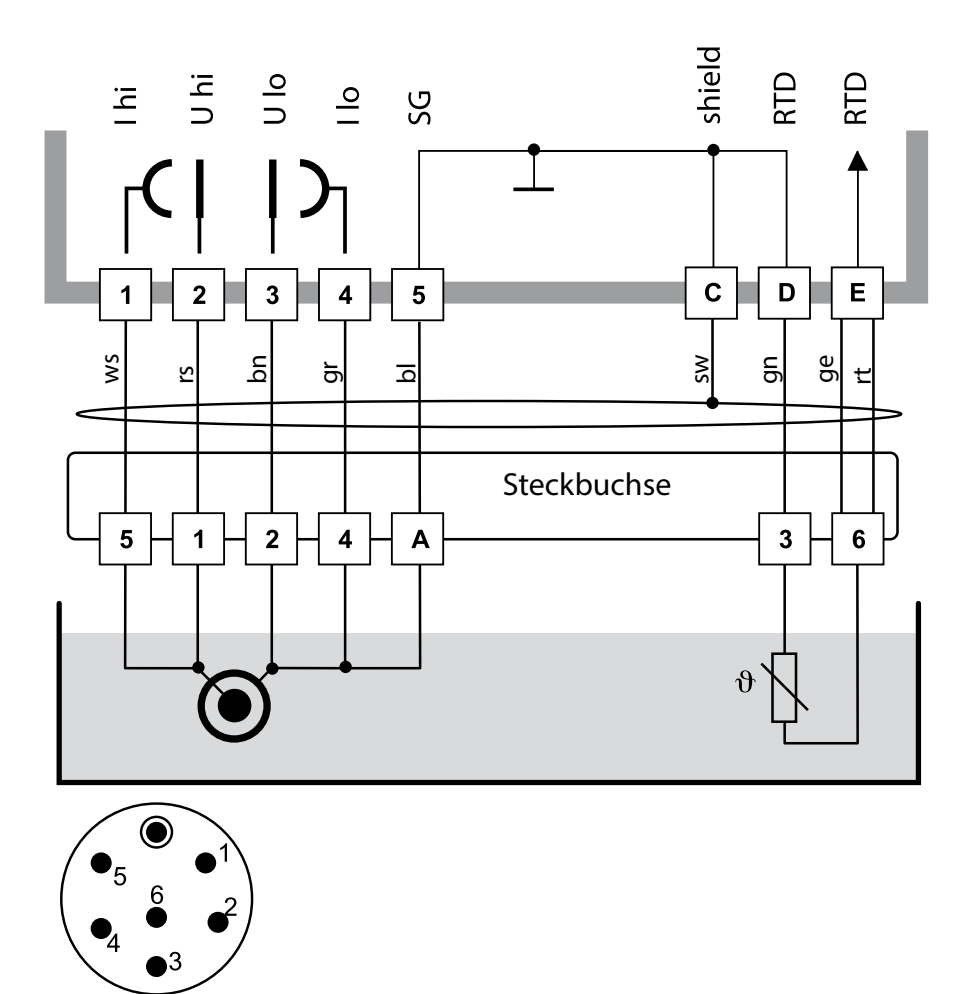

Sensor-Steckkopf

### Cond-Messung mit 2-Elektroden-Sensor SE630 (ehem. ZU 0071)

Anschluss über mitgelieferten GDM-Stecker mit 5 m Kabel

Stratos Eco 2405 Cond

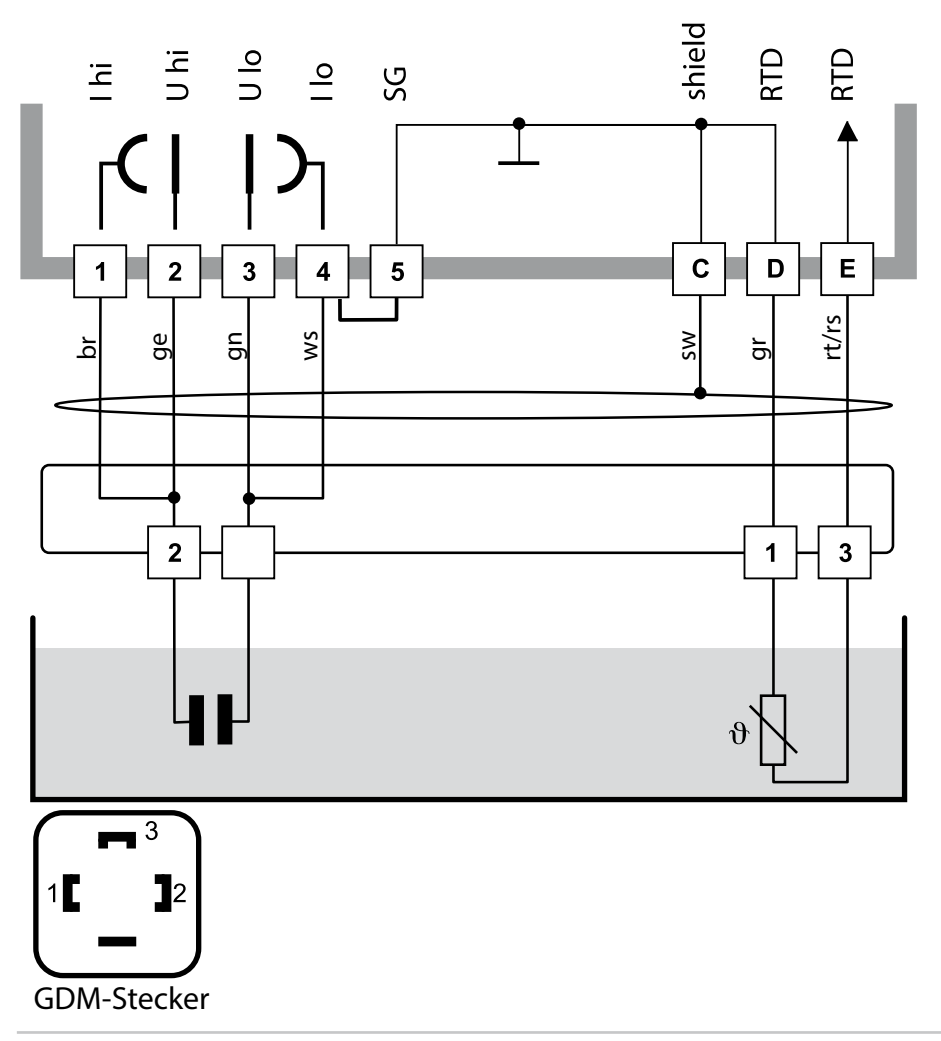

# Sensoranschluss mit VP-Kabeln

Für den Anschluss von Leitfähigkeitssensoren mit VP-Kabeln (z. B. SE620) liefert Knick die Anschlussschemen auf Anfrage.

Alle 2- oder 4-Elektroden-Sensoren mit Zellkonstanten von 0,0050 cm<sup>-1</sup> bis 19,9999 cm<sup>-1</sup>, mit oder ohne Temperaturfühler, sind anschließbar.

# Schutzbeschaltung Schaltausgänge

# Schutzbeschaltung der Schaltkontakte

Relaiskontakte unterliegen einer elektrischen Erosion. Besonders bei induktiven und kapazitiven Lasten wird dadurch die Lebensdauer der Kontakte reduziert. Elemente, die zur Unterdrückung von Funken und Lichtbogenbildung eingesetzt werden, sind z.B. RC-Kombinationen, nichtlineare Widerstände, Vorwiderstände und Dioden.

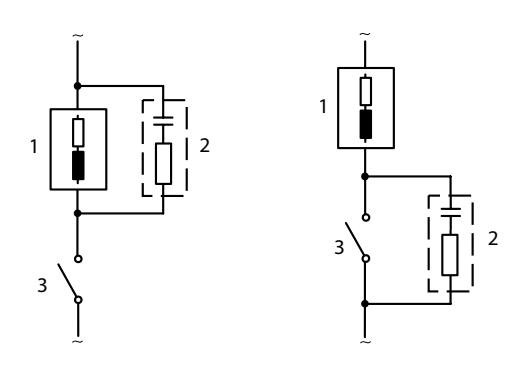

### Typische AC-Anwendungen bei induktiver Last

- 1 Last
- 2 RC-Kombination, z.B. RIFA PMR 209 Typische RC-Kombinationen bei 230 V AC: Kondensator 0,1 μF / 630 V, Widerstand 100 Ohm / 1 W
- 3 Kontakt

# Typische Schutzbeschaltungsmaßnahmen

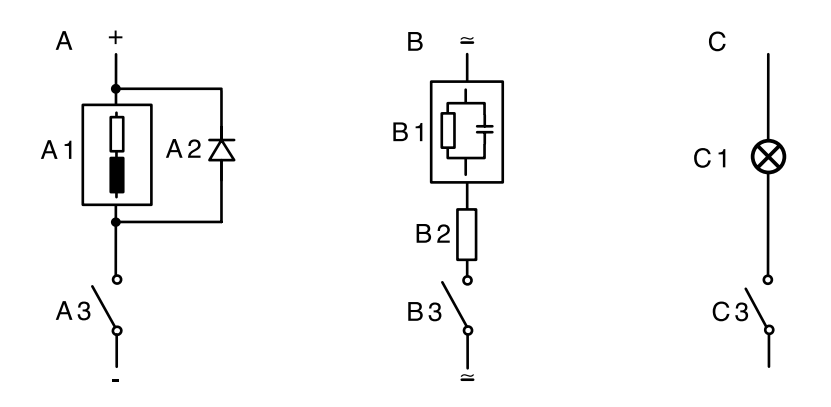

#### A: DC-Anwendung bei induktiver Last B: AC/DC-Anwendungen bei kapazitiver Last C: Anschaltung von Glühlampen

- A1 Induktive Last
- A2 Freilaufdiode, z. B. 1N4007 (Polarität beachten)
- A3 Kontakt
- **B1** Kapazitive Last
- B2 Widerstand, z. B. 8  $\Omega/1$  W bei 24 V / 0,3 A
- B3 Kontakt
- C1 Glühlampe, max 60 W / 230 V, 30 W / 115 V
- C3 Kontakt

### Warnung!

Die zulässige Belastbarkeit der Schaltkontakte darf auch während der Schaltvorgänge nicht überschritten werden!

# Bedienoberfläche und Display

## Bedienoberfläche

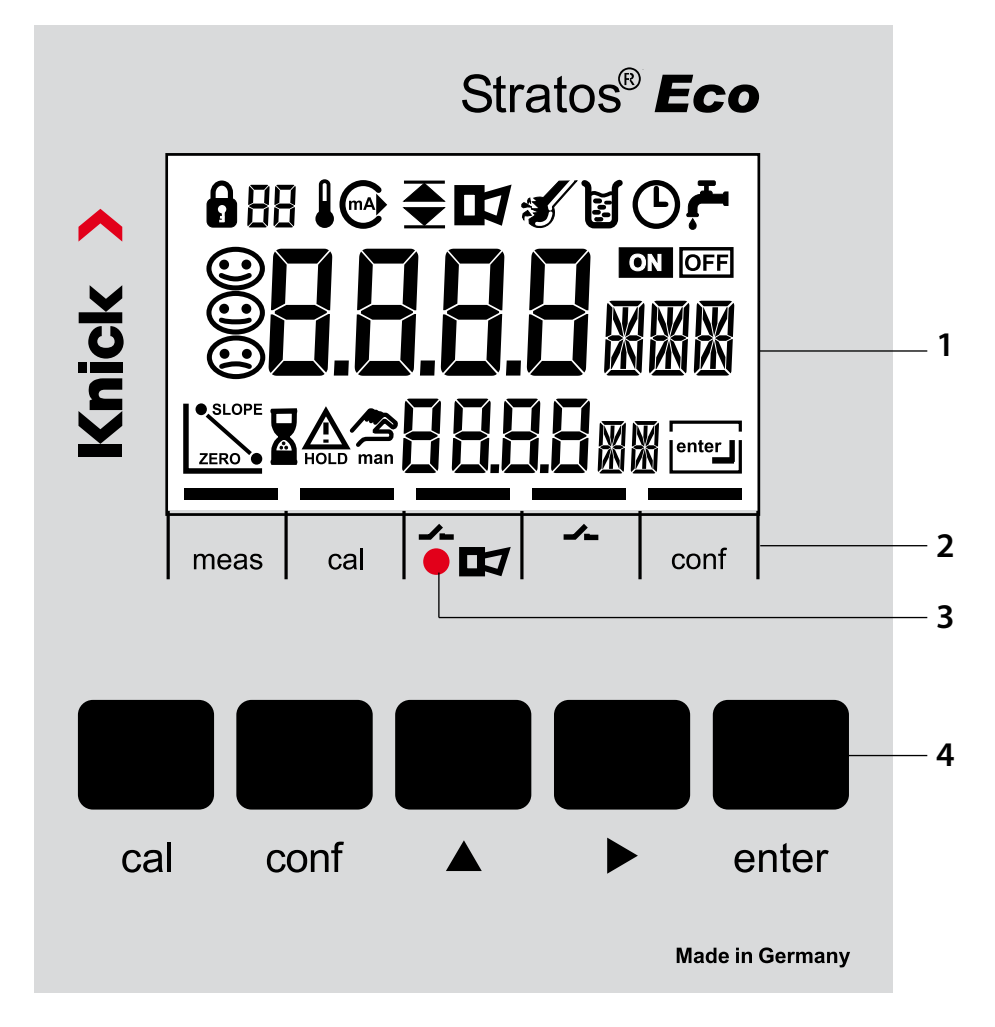

- 1 Display
- 2 Statusfelder (keine Tasten), v.l.n.r.: - Messmodus
  - Kalibriermodus
  - Alarm
  - Waschkontakt
  - Konfiguriermodus

- 3 Alarm-LED
- 4 Tastatur

# Display

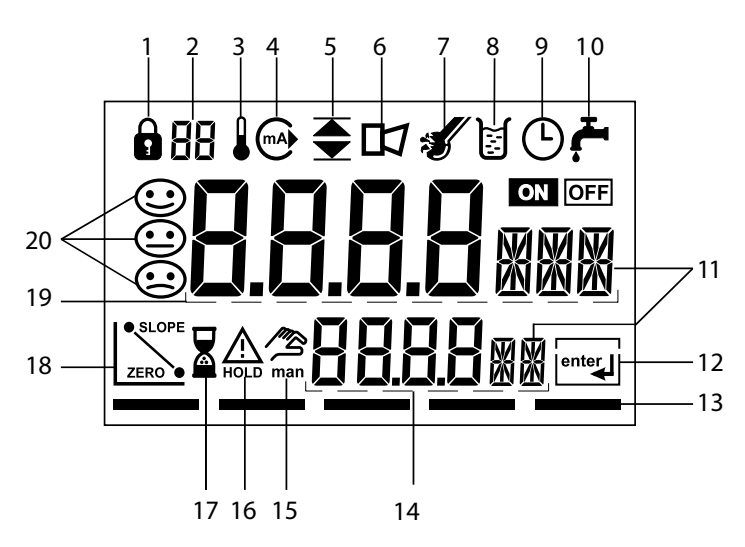

- 1 Passcode Eingabe
- 2 nicht benutzt
- 3 Temperatur
- 4 Stromausgang
- 5 Grenzwerte
- 6 Alarm
- 7 Sensocheck
- 8 Kalibrierung
- 9 Intervall/Einstellzeit
- 10 Waschkontakt
- 11 Messwertzeichen
- 12 weiter mit enter
- 13 Balken für Kennzeichnung des Gerätestatus, oberhalb der Statusfelder, v.l.n.r.:
  - Messmodus
  - Kalibriermodus
  - Alarm
  - nicht benutzt
  - Konfiguriermodus

- 14 untere Anzeige
- 15 manuelle Temperaturvorgabe
- 16 Hold-Zustand aktiv
- 17 Wartezeit läuft
- 18 Sensordaten
- 19 Hauptanzeige
- 20 Sensoface

# **Bedienung: Die Tastatur**

| cal   | Kalibrierung starten, beenden                                                                                                    |
|-------|----------------------------------------------------------------------------------------------------|
| conf  | Konfigurierung starten, beenden                                                                                                    |
| ٨     | <ul> <li>Ziffernstelle auswählen<br/>(ausgewählte Stelle blinkt)</li> <li>Menünavigation</li> </ul>                                                                                     |
| •     | <ul><li>Stelle ändern</li><li>Menünavigation</li></ul>                                                                                                    |
| enter | <ul> <li>Kalibrierung:<br/>Weiter im Programmablauf</li> <li>Konfigurierung: Eingaben bestätigen,<br/>nächster Konfigurierschritt</li> <li>Messmodus: Ausgangsstrom anzeigen</li> </ul> |

| cal> enter Cal-Info, Anzeige der Zellkonstante |                                               |
|------------------------------------------------|-----------------------------------------------|
| conf → enter                                   | Error-Info, Anzeige der letzten Fehlermeldung |
| ▶ + ▲                                          | Geräteselbsttest GainCheck starten            |

# Sensorüberwachung Sensocheck, Sensoface

Sensocheck überwacht kontinuierlich den Sensor und die Zuleitungen.

Sensocheck ist abschaltbar (Konfigurierung, Seite 54).

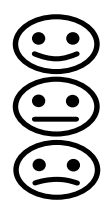

Sensoface gibt Hinweise über den Zustand des Leitfähigkeitssensors. Es werden deutliche Polarisationseffekte des Sensors oder eine zu hohe Kabelkapazität angezeigt.

# Geräteselbsttest GainCheck

Es werden ein Displaytest durchgeführt, die Softwareversion angezeigt sowie Speicher und Messwertübertragung überprüft.

Geräteselbsttest GainCheck starten: + -

## Automatischer Geräteselbsttest

Der automatische Geräteselbsttest überprüft Speicher und Messwertübertragung. Er läuft in einem festen Intervall automatisch im Hintergrund ab.

## **Der Hold-Zustand**

Anzeige auf dem Display:

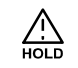

Der Hold-Zustand ist ein Sicherheitszustand beim Konfigurieren und Kalibrieren. Der Ausgangsstrom ist eingefroren (Last) oder auf einen festen Wert gesetzt (Fix). Alarm- und Grenzwertkontakte sind inaktiv. Werden Kalibriermodus oder Konfiguriermodus verlassen, bleibt das Gerät aus Sicherheitsgründen weiterhin im Hold-Zustand. Unerwünschte Reaktionen angeschlossener Peripherie durch fehlerhafte Konfigurierung oder Kalibrierung werden so verhindert. Messwert und "HOLD" werden abwechselnd angezeigt. Erst nach Bestätigung mit **enter** geht das Gerät nach weiteren 20 s in den Messmodus.

Der Konfiguriermodus wird auch automatisch 20 Minuten (Timeout) nach der letzten Tastenbetätigung verlassen. Das Gerät geht in den Messmodus.

Bei der Kalibrierung ist kein Timeout wirksam.

Verhalten des Ausgangssignals:

- Last: Der Ausgangsstrom wird auf den letzten Wert eingefroren. Ratsam bei kurzer Konfigurierung. Der Prozess darf sich während der Konfigurierung nicht wesentlich ändern. Änderungen werden in dieser Einstellung nicht bemerkt!
- Fix: Der Ausgangsstrom wird auf einen deutlich anderen Wert als den Prozesswert gesetzt, um dem Leitsystem zu signalisieren, dass am Gerät gearbeitet wird.

Konfigurierung s. S. 44

# Alarm

Die Verzögerungszeit des Alarms beträgt 10 Sekunden. Bei einer Fehlermeldung blinkt die Alarm-LED.

Fehlermeldungen können zusätzlich durch ein 22 mA-Signal über den Ausgangsstrom gemeldet werden.

Bei Alarm und Hilfsenergieausfall wird der Alarmkontakt aktiv, s. auch S. 55

# Konfigurierung

## Im Konfiguriermodus werden die Geräteparameter eingestellt.

| Aktivieren                                                                        | conf          | Aktivieren mit <b>conf</b>                                                                                                    |
|-----------------------------------------------------------------------------------|---------------|----------------------------------------------------------------------------------------------------|
|                                                                                   |               | Passcode "1200" eingeben<br>Parameter ändern mit ▶ und ▲,<br>bestätigen/weiter mit <b>enter</b> .<br>(Beenden mit <b>conf,</b> dann <b>enter</b> .)                                                                                                    |
| HOLD<br>Während der<br>Konfigurierung<br>bleibt das<br>Gerät im Hold-<br>Zustand. | HOLD-Symbol   | Der Ausgangsstrom ist eingefroren (je<br>nach Konfigurierung liegt der letzte<br>Wert bzw. ein vorzugebender Fix-Wert<br>an) , Grenzwert- und Alarmkontakte<br>sind inaktiv. Sensoface ist aus, die<br>Statusanzeige "Konfiguration" ist an.                                       |
| Fehleingaben                                                                      | Err           | Die Konfigurierparameter werden bei<br>der Eingabe überprüft. Bei unzulässigen<br>Eingaben wird für ca. 2 s "Err" einge-<br>blendet. Die Übernahme der unzuläs-<br>sigen Parameter ist nicht möglich. Die<br>Eingabe muss wiederholt werden.                                       |
| Beenden                                                                           | conf<br>enter | Beenden mit <b>conf.</b> Messwert und Hold<br>werden abwechselnd angezeigt, "enter"<br>blinkt.<br>Hold-Zustand mit <b>enter</b> beenden.<br>Das Display zeigt den Messwert. Der<br>Ausgangsstrom bleibt für weitere<br>20 s eingefroren (Symbol HOLD ist an,<br>"Sanduhr" blinkt). |

# Menüstruktur der Konfigurierung

Die Konfigurierschritte sind in Menügruppen zusammengefasst. Mit Hilfe der Pfeiltasten kann zur jeweils nächsten Menügruppe vorbzw. zurückgesprungen werden.

Jede Menügruppe besitzt Menüpunkte zur Einstellung der Parameter. Öffnen der Menüpunkte mit **enter**. Das Ändern der Werte erfolgt mit den Pfeiltasten, mit **enter** werden die Einstellungen bestätigt/übernommen.

Zurück zur Messung: conf drücken.

| Wah<br>Men | l<br>ügruppe | Menügruppe                  | Code   | Display | Wahl<br>Menüpunkt |
|------------|--------------|-----------------------------|--------|---------|-------------------|
|            | →<br>▶ (     | Ausgang 1                   | o1.    |         | enter             |
|            |              |                             | Menüpu | nkt 1   |                   |
|            |              |                             | Menüpu | nkt 2   | enter             |
|            |              |                             | •      | :       | enter             |
|            |              |                             | Menüpu | nkt     |                   |
|            | • (          | Ausgang 2                   | o2.    |         | enter             |
|            | • (          | Temperatur-<br>kompensation | tc.    | LC MNU  |                   |
|            | • (          | Alarmeinstellungen          | AL.    |         | ≺.<br>vorige      |
|            | • (          | Relais                      | rL.    |         | Menügruppe:       |
|            | ► ↓          | Spülsonden                  | Cn.    |         |                   |

# Konfigurierung

# Übersicht Konfigurationsschritte

| Code    | Menü                                | Auswahl / Vorgabe                                |  |  |  |  |
|---------|-------------------------------------|--------------------------------------------------|--|--|--|--|
| out1    | Ausgang 1                           |                                                  |  |  |  |  |
| o1.CELL | Sensorwahl                          | 2-Elektroden, 4-Elektroden                       |  |  |  |  |
| o1.UnIT | Auswahl Messgröße                   | μS, mS/cm, MΩ·cm, SAL, Conc                      |  |  |  |  |
| o1.CoNC | Auswahl der Lösung (Conc) s. S. 39  | NaCI HCI NaOH H <sub>2</sub> SO <sub>4</sub> HNO |  |  |  |  |
|         | Codes:                              | -12345-                                          |  |  |  |  |
| o1.rNG  | Auswahl Strombereich                | 0-20 mA / 4-20 mA                                |  |  |  |  |
| o1. 4mA | Eingabe Stromanfang                 | xxxx mS                                          |  |  |  |  |
| o1.20mA | Eingabe Stromende                   | xxxx mS                                          |  |  |  |  |
| o1.FtME | Zeitkonstante Ausgangsfilter        | xxxx SEC                                         |  |  |  |  |
| o1.FAIL | 22 mA-Signal bei Error              | ON / OFF                                         |  |  |  |  |
| o1.HoLD | Signalverhalten bei HOLD Last / Fix |                                                  |  |  |  |  |
| o1.FIX  | Eingabe Fix-Wert                    | Fix-Wert xxx.x mA                                |  |  |  |  |
| out2    | Ausgang 2                           |                                                  |  |  |  |  |
| o2.UnIT | Auswahl Temperatureinheit           | °C / °F                                          |  |  |  |  |
| o2. rTD | Auswahl Temperaturfühler            | Pt100/Pt1000/NTC30 kΩ/<br>NTC8.55 kΩ             |  |  |  |  |
| o2.rNG  | Auswahl Strombereich                | 0-20 mA / 4-20 mA                                |  |  |  |  |
| o2. 4mA | Eingabe Stromanfang                 | XXX.X                                            |  |  |  |  |
| o2.20mA | Eingabe Stromende                   | XXX.X                                            |  |  |  |  |
| o2.FtME | Zeitkonstante Ausgangsfilter        | xxxx SEC                                         |  |  |  |  |
| o2.FAIL | 22 mA-Signal bei Temperaturfehler   | ON / OFF                                         |  |  |  |  |
| o2.HoLD | Signalverhalten bei HOLD            | Last / Fix                                       |  |  |  |  |
| o2.FIX  | Eingabe Fix-Wert                    | xxx.x mA                                         |  |  |  |  |
| tc.     | Temperaturkompensation              |                                                  |  |  |  |  |
| tc.     | Auswahl Temperaturkompensation      | OFF/Lin/nLF/NaCl/HCl/NH3                         |  |  |  |  |
| tc. LIN | Lin: Eingabe Temperaturkoeffizient  | xx.xx %/K                                        |  |  |  |  |

| Code    | Menü                     | Auswahl / Vorgabe |
|---------|--------------------------|-------------------|
| ALrt    | Alarmeinstellungen       |                   |
| AL.SnSO | Auswahl Sensocheck       | ON / OFF          |
| rLAY    | Relais 1: Grenzwert      |                   |
| L1.FCT  | Auswahl Kontaktfunktion  | Lo / Hi           |
| L1.tYP  | Auswahl Kontaktverhalten | N/O / N/C         |
| L1.LEVL | Eingabe Schaltpunkt      | XXXX              |
| L1.HYS  | Eingabe Hysterese        | XXXX              |
| L1.dLY  | Eingabe Verzögerungszeit | xxxx SEC          |
| Cn      | Reinigungssonden         |                   |
| Cn.InTV | Spülintervall            | 000.0 h           |
| Cn.rins | Spülzeit                 | xxxx SEC          |
| Cn.typ  | Kontaktverhalten         | N/C / N/O         |

### Ausgang 1 Sensortyp auswählen

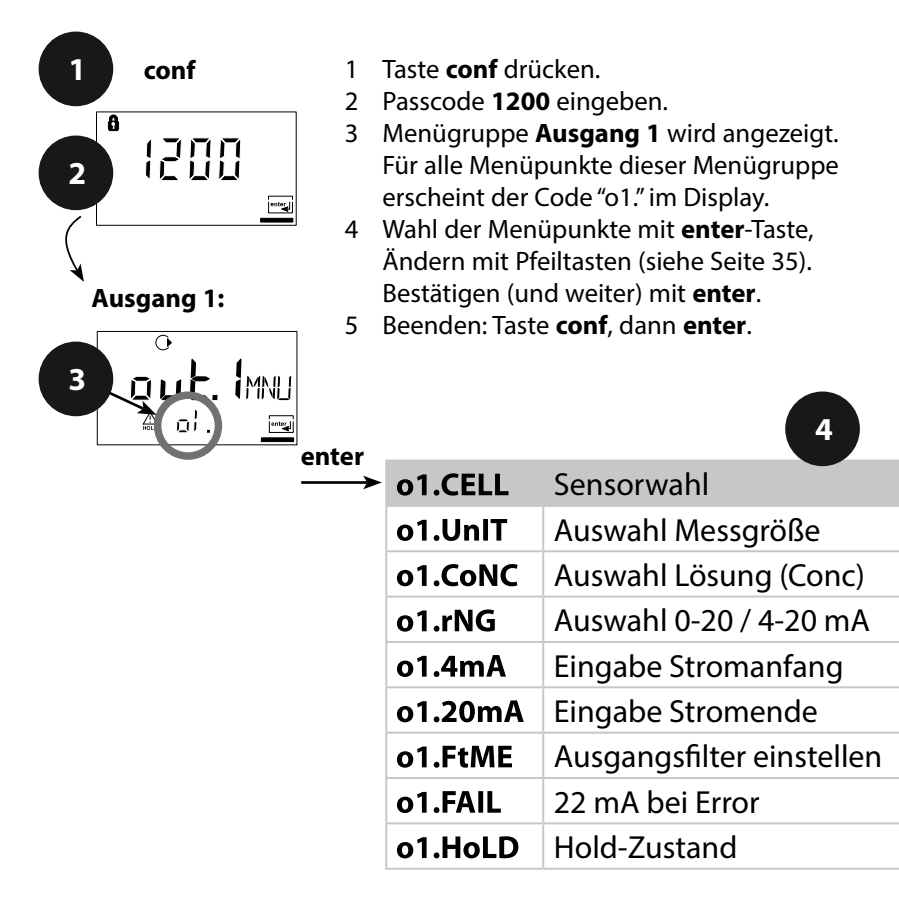

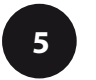

conf enter

# Konfigurierung

| Code | Display | Aktion                                                                                                    | Auswahl                      |
|------|---------|----------------------------------------------------------------------------------------------------|------------------------------|
| 01.  |         | Auswahl Auswerteverfahren:<br>2-Elektroden-Sensor /<br>4-Elektroden-Sensor<br>Wählen mit Pfeiltaste ▶,<br>weiter mit <b>enter</b> | <b>2-El</b><br>(2-El / 4-El) |

**Bedienhilfe:** Grau dargestellte Zeichen blinken und können verändert werden.

### Ausgang 1 Messgröße auswählen

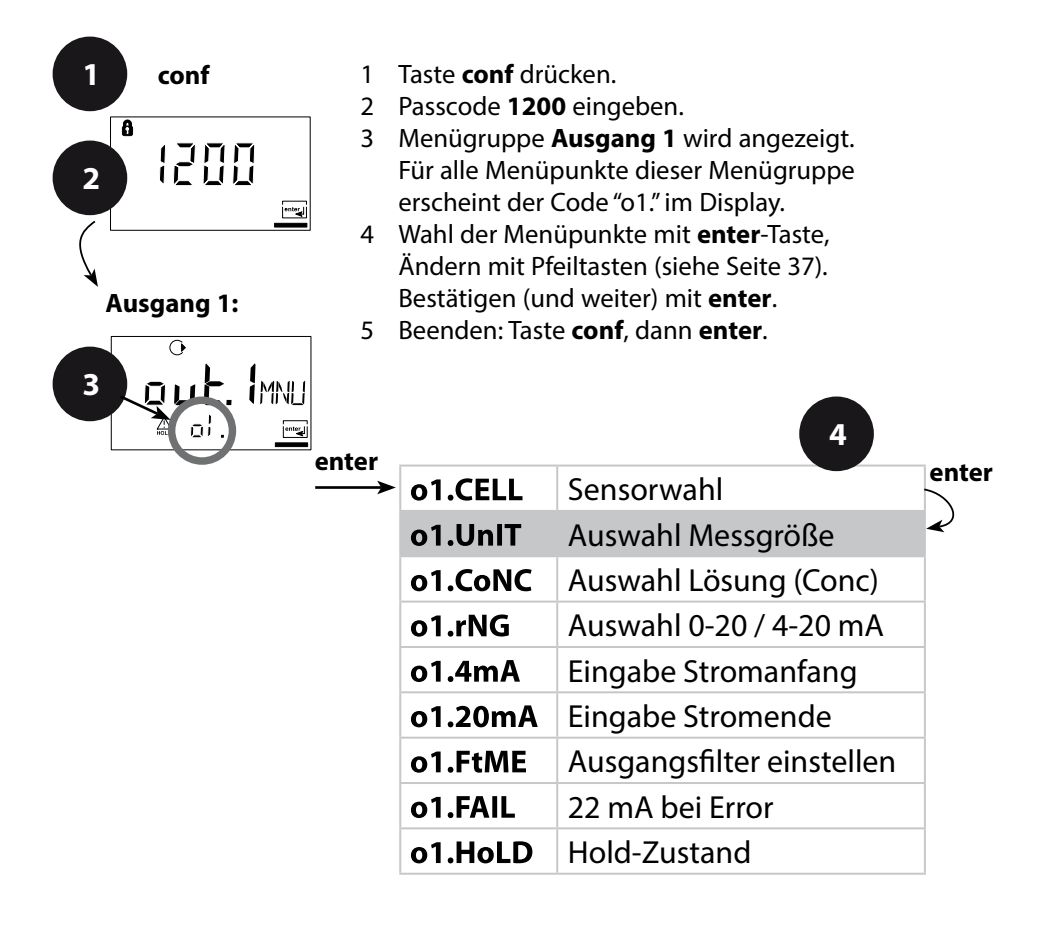

5

conf enter
| Code | Display                                                 | Aktion                                                                                                    | Auswahl                                                                                                    |
|------|---------------------------------------------------------|----------------------------------------------------------------------------------------------------|----------------------------------------------------------------------------------------------------|
| о1.  |                                                         | Auswahl Messgröße:                                                                                                    | 000.0 mS                                                                                                    |
|      |                                                         | Wählen mit Pfeiltaste ►,<br>weiter mit <b>enter</b> .<br><b>Leitfähigkeit:</b><br>0.000 9.999 μS/cm<br>00.00 99.99 μS/cm<br>0.000 999.9 μS/cm<br>0.000 99.99 mS/cm<br>0.000 99.99 mS/cm | (0.000 μS<br>00.00 μS<br>000.0 μS<br>0000 μS<br>0.000 mS<br>00.00 mS<br>0.000 S/m<br>00.00 S/m<br>00.00 S/m<br>00.00 MΩ·cm<br>000.0 SAL<br>00.00 %) |
|      | 00.005/m<br>adulinit<br>00.00MR<br>adulinit<br>adulinit | 0.000 999.9 M3/cm<br>0.000 9.999 S/m<br>00.00 99.99 S/m<br>Spezifischer Widerstand:<br>00.00 99.99 MΩ·cm                                                                                |                                                                                                    |
|      |                                                         |                                                                                                    |                                                                                                    |
|      | 0<br>00000/0<br>4 of Multer                             | <b>Konzentration (Conc):</b><br>0.00 9.99 Gew%                                                                                                    |                                                                                                    |

#### Ausgang 1 Konzentrationsmessung: Messlösungen wählen

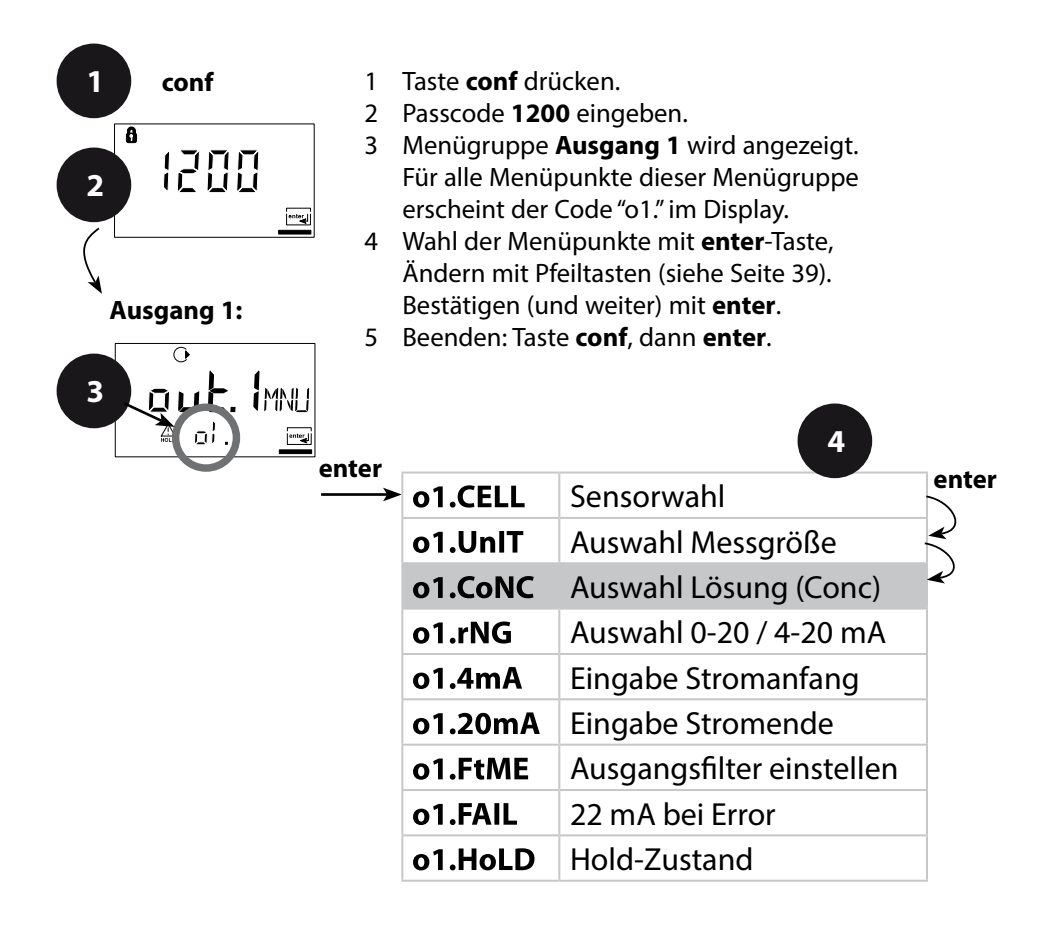

5

conf enter

| Code | Display | Akt                                                                                                   | ion                                                 | Auswahl                                   |
|------|---------|----------------------------------------------------------------------------------------------------|-----------------------------------------------------|-------------------------------------------|
| 01.  |         | Nur bei Auswahl 00.00 %<br>Conc wird Messlösung aus-<br>gewählt<br>Auswahl mit Pfeiltaste <b>&gt;</b> |                                                     | -01-SOL<br>(-01-SOL<br>-02-SOL<br>-03-SOL |
|      |         | -01-                                                                                                  | NaCl<br>(0.00 9.99 Gew%)<br>(0 120 °C)              | -04-SOL<br>-05-SOL)                       |
|      |         | -02-                                                                                                  | HCl<br>(0.00 9.99 Gew%)<br>(-20 50 °C)              |                                           |
|      |         | -03-                                                                                                  | NaOH<br>(0.00 9.99 Gew%)<br>(0 100 °C)              |                                           |
|      |         | -04-                                                                                                  | H₂SO₄<br>(0.00 9.99 Gew%)<br>(-17 110 °C)           |                                           |
|      |         | -05-                                                                                                  | HNO <sub>3</sub><br>(0.00 9.99 Gew%)<br>(-20 50 °C) |                                           |
|      |         | Weite                                                                                                 | er mit <b>enter</b>                                 |                                           |

#### Konzentrationsmessung

Für die oben aufgeführten Lösungen kann das Gerät aus den gemessenen Leitfähigkeits- und Temperaturmesswerten die Stoffkonzentration in Gew% ermitteln. Der Messfehler setzt sich zusammen aus der Summe der Messfehler bei Leitfähigkeits- und Temperaturmessung und der Genauigkeit der im Gerät hinterlegten Konzentrationsverläufe s. S. 90.

Es wird empfohlen, das Gerät mit dem Sensor zu kalibrieren. Für exakte Temperaturmesswerte muss ggf. ein Temperaturfühlerabgleich durchgeführt werden. Bei Messprozessen mit schnellen Temperaturwechseln sollte ein separater Temperaturfühler mit schnellem Ansprechverhalten eingesetzt werden.

#### Ausgang 1 Ausgangsstrombereich, Stromanfang, Stromende

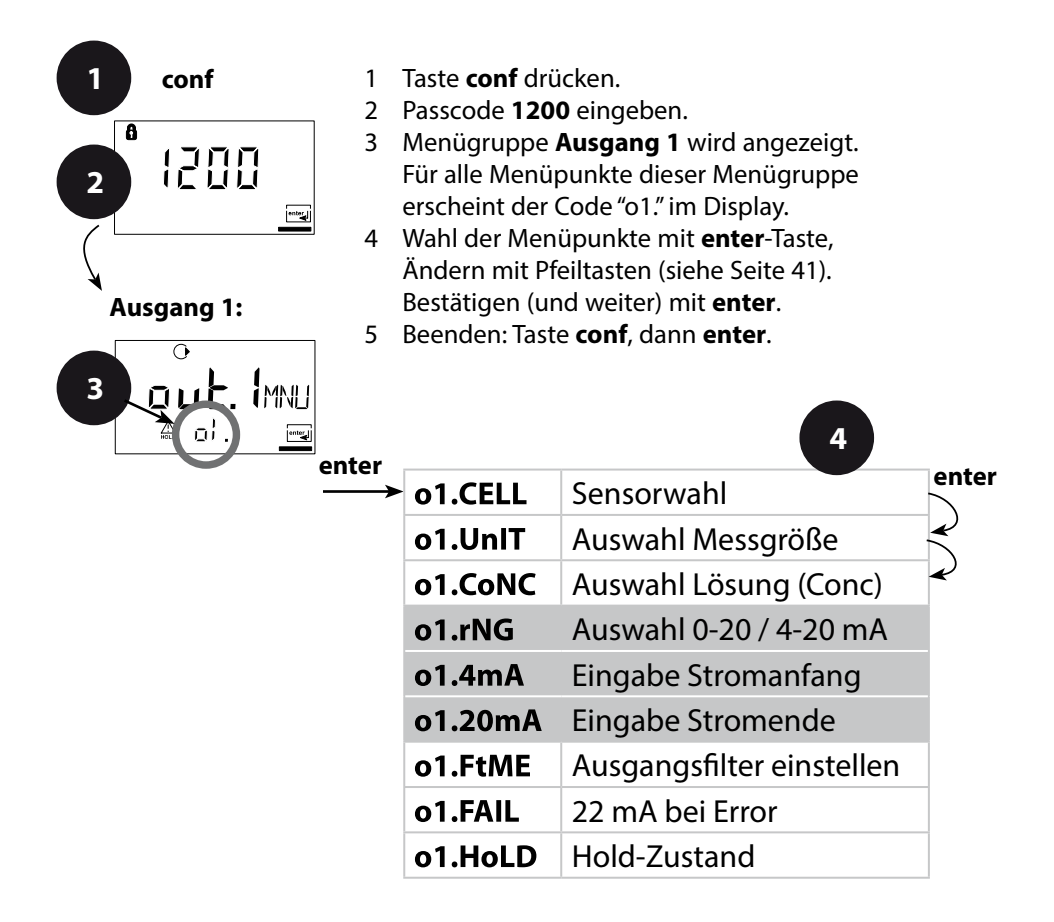

5

conf enter

| Code | Display                                           | Aktion                                                                                                    | Auswahl                                     |
|------|---------------------------------------------------|----------------------------------------------------------------------------------------------------|---------------------------------------------|
| 01.  |                                                   | Ausgangsstrombereich<br>einstellen<br>Auswahl mit Pfeiltaste > ,<br>weiter mit <b>enter</b> .                         | <b>4-20 mA</b><br>(0 - 20 mA/<br>4 - 20 mA) |
|      | O<br>☐ ☐ ☐ ☐ _ m5<br>▲ ┏/. Կա?                    | Stromanfang<br>Eingabe unteres<br>Messbereichsende<br>Auswahl Taste ►, Zahlenwert<br>mit ▲, weiter mit <b>enter</b> . | <b>000.0 mS</b><br>(xxx.x mS)               |
|      | ◑<br>▮▯▯▯▯ <sub>៣</sub> ⊑<br>ᇓ▫╎Ⴒ▯ <sub>๛</sub> פ | Stromende<br>Eingabe oberes<br>Messbereichsende<br>Auswahl Taste ►, Zahlenwert<br>mit ▲, weiter mit <b>enter</b> .    | <b>100.0 mS</b><br>(xxx.x mS)               |

#### Zuordnung von Messwerten: Stromanfang und Stromende

Beispiel 1: Messbereich 0...200 mS/cm

Beispiel 2: Messbereich 100...200 mS/cm Vorteil: höhere Auflösung im interessierenden Bereich

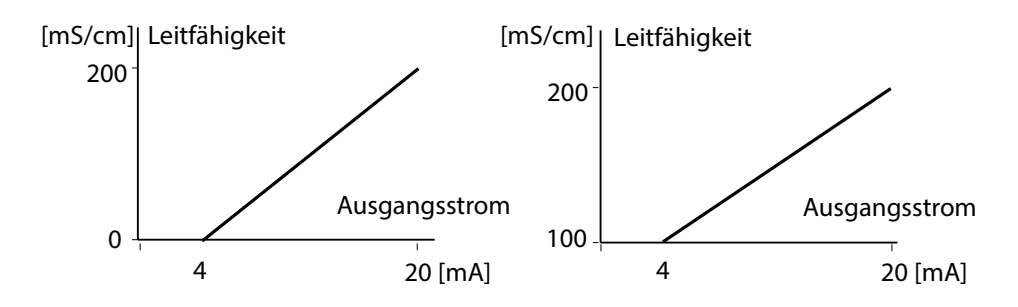

#### Ausgang 1 Zeitkonstante Ausgangsfilter

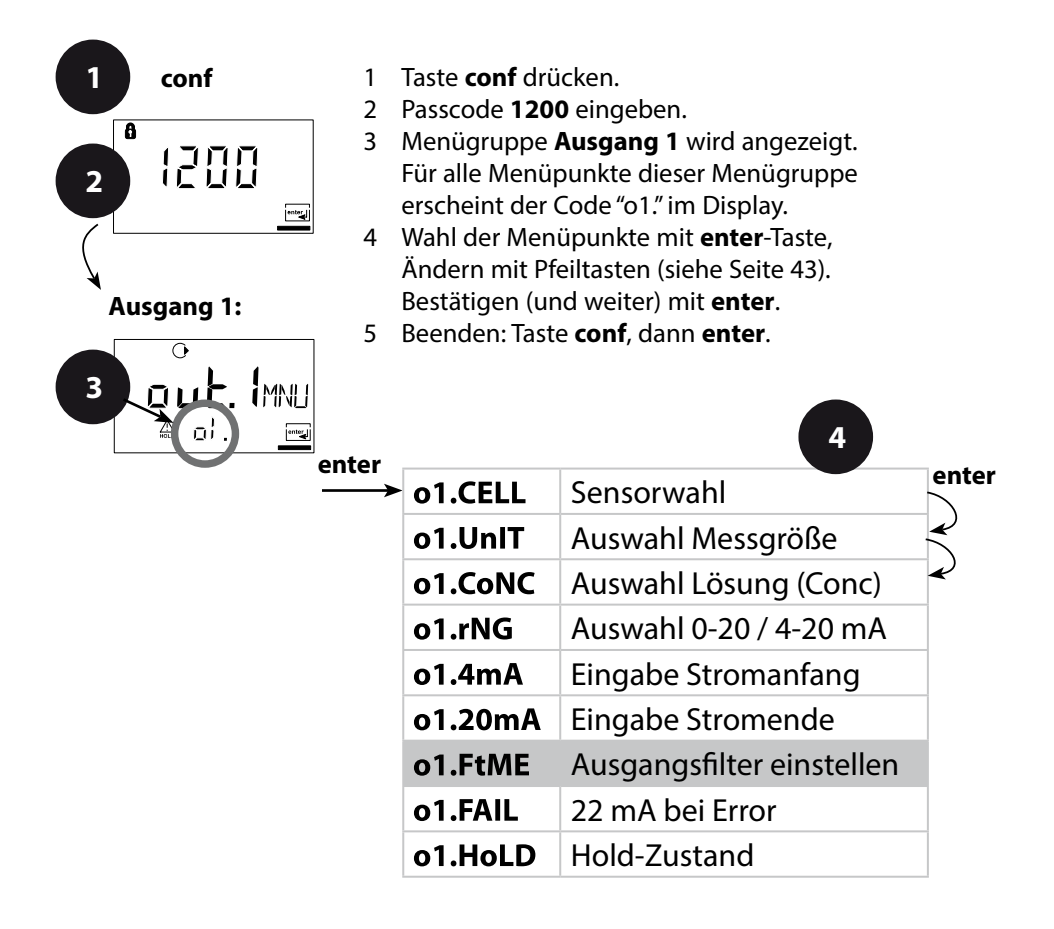

5

conf enter

| Code | Display                       | Aktion                                                                                                    | Auswahl               |
|------|-------------------------------|----------------------------------------------------------------------------------------------------|-----------------------|
| o1.  | O<br>O<br>O<br>O<br>O<br>FEMF | Zeitkonstante Ausgangsfilter<br>Voreinstellung: 0 s (inaktiv).<br>Vorgabe einer Zeitkonstante:<br>Auswahl mit Pfeiltaste ►,<br>Zahlenwert mit ▲,<br>weiter mit <b>enter.</b> | <b>0 s</b><br>0 120 s |

#### Zeitkonstante Ausgangsfilter (Dämpfung)

Zur Beruhigung des Stromausgangs kann ein Tiefpass-Filter mit einstellbarer Filterzeitkonstante eingeschaltet werden. Bei einem Sprung am Eingang (100 %) steht nach Erreichen der Zeitkonstante am Ausgang ein Pegel von 63 %.

Die Zeitkonstante kann im Bereich 0 ... 120 s eingestellt werden. Wird die Zeitkonstante mit 0 s eingestellt, folgt der Stromausgang dem Eingang.

#### **Hinweis:**

Das Filter wirkt nur auf den Stromausgang, nicht auf das Display bzw. den Grenzwert!

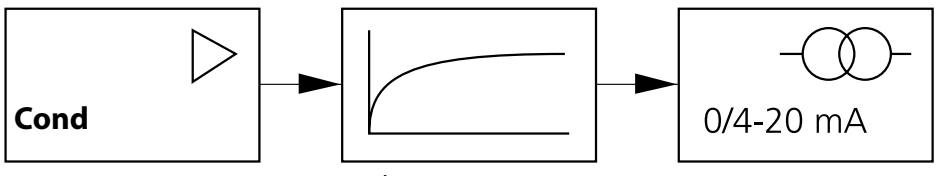

Zeitkonstante 0 ... 120 s

#### Ausgang 1 Ausgangsstrom bei Error und HOLD

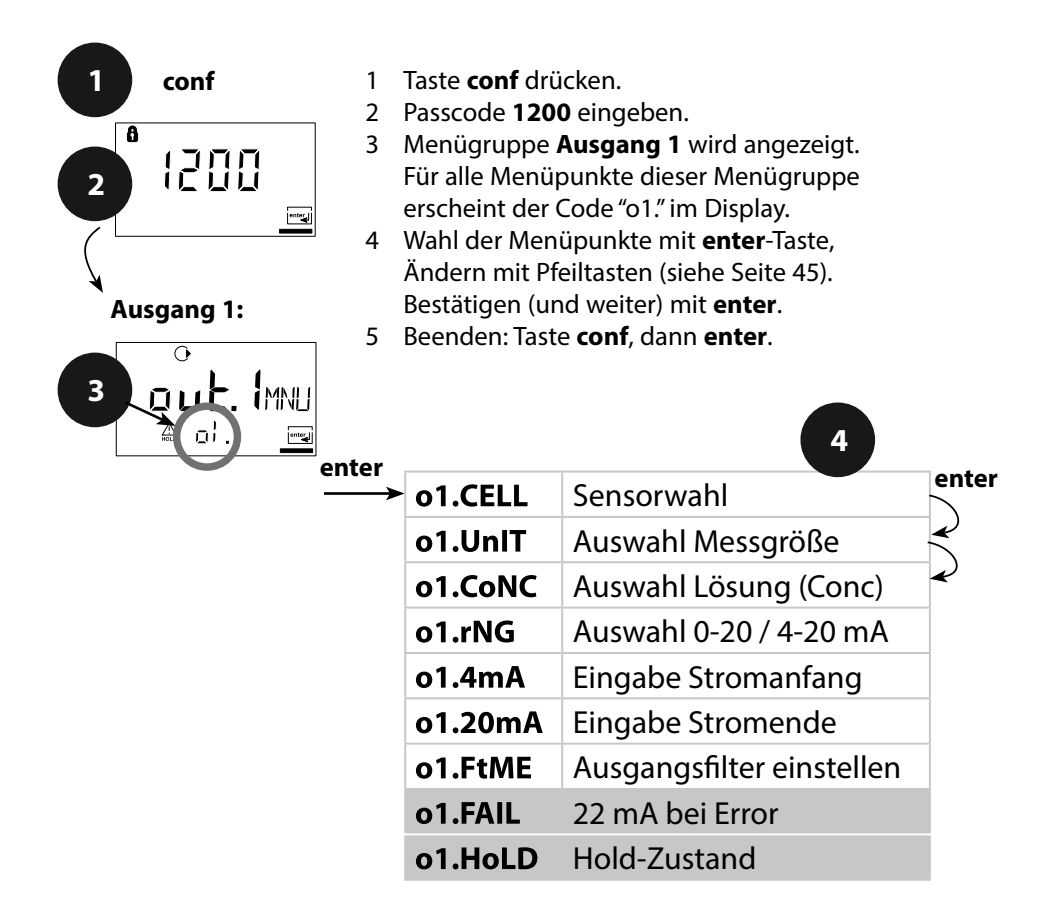

5

conf enter

| Code | Display                  | Aktion                                                                                                    | Auswahl                             |
|------|--------------------------|----------------------------------------------------------------------------------------------------|-------------------------------------|
| 01.  |                          | 22 mA-Signal bei<br>Fehlermeldung<br>Auswahl mit Pfeiltaste > ,<br>weiter mit <b>enter.</b>                                                                                                    | OFF<br>(OFF/ON)                     |
|      | O<br>LAST<br>A of Holing | Ausgangssignal bei HOLD<br>LAST: bei HOLD wird der<br>letzte Messwert am Ausgang<br>gehalten<br>FIX: bei HOLD wird ein<br>(vorzugebender) Wert am<br>Ausgang gehalten<br>Auswahl mit Pfeiltaste >,<br>weiter mit <b>enter.</b> | <b>LAST</b><br>(LAST/FIX)           |
|      |                          | Nur bei Auswahl von FIX<br>Eingabe des Stromes, der bei<br>HOLD am Ausgang fließen<br>soll<br>Position mit Pfeiltaste<br>anwählen und Zahlenwert<br>mit Taste<br>ändern,<br>weiter mit <b>enter.</b>                           | <b>21.0 mA</b><br>(00.0<br>21.0 mA) |

#### Ausgangssignal bei HOLD:

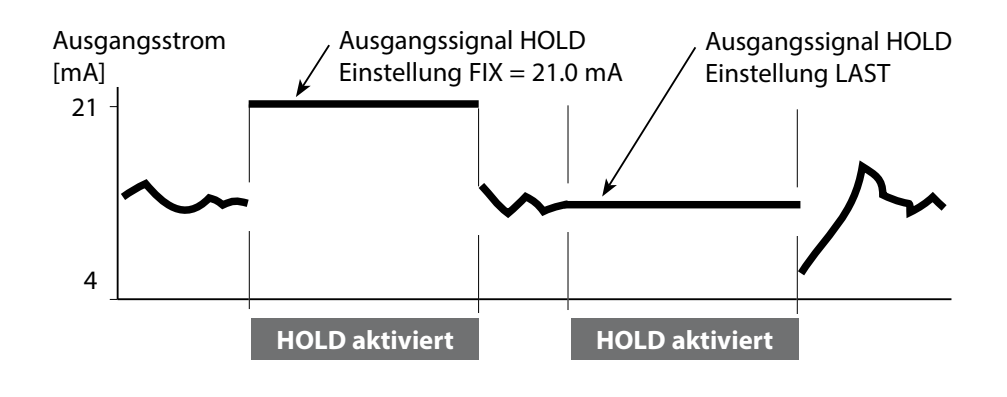

#### Ausgang 2 Temperatureinheit und -fühler, Ausgangsstrom

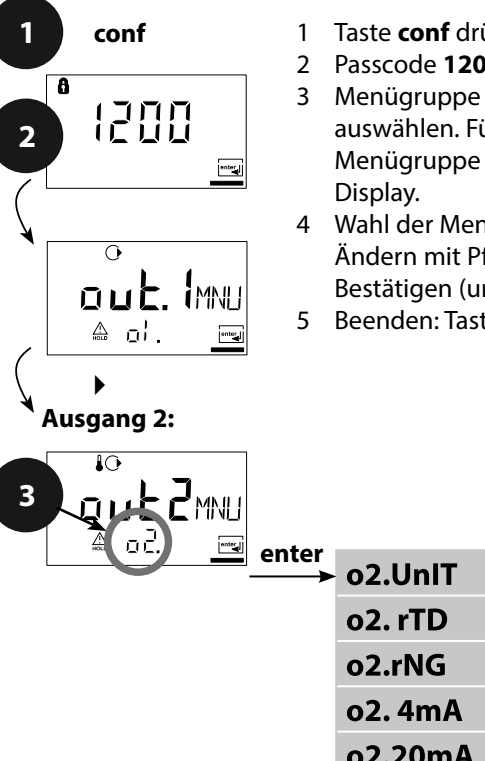

- Taste **conf** drücken.
- Passcode 1200 eingeben.
- Menügruppe Ausgang 2 mit Pfeiltasten auswählen. Für alle Menüpunkte dieser Menügruppe erscheint der Code "o2." im
- 4 Wahl der Menüpunkte mit enter-Taste, Ändern mit Pfeiltasten (siehe Seite 47). Bestätigen (und weiter) mit enter.
- 5 Beenden: Taste **conf**, dann **enter**.

|     |         | 4                         |         |
|-----|---------|---------------------------|---------|
| ter | o2.UnIT | Auswahl °C/°F             | enter   |
|     | o2. rTD | Wahl Temperaturfühler     | $\prec$ |
|     | o2.rNG  | Auswahl 0-20 / 4-20 mA    | Ľ       |
|     | o2. 4mA | Eingabe Stromanfang       |         |
|     | o2.20mA | Eingabe Stromende         |         |
|     | o2.FtME | Ausgangsfilter einstellen |         |
|     | o2.FAIL | 22 mA bei TempFehler      |         |
|     | o2.HoLD | Hold-Zustand              |         |

| Code | Display | Aktion                                                                                                    | Auswahl                                              |
|------|---------|----------------------------------------------------------------------------------------------------|------------------------------------------------------|
| ο2.  |         | Temperatureinheit festlegen<br>Auswahl mit Pfeiltaste ►,<br>weiter mit <b>enter</b> .                                                   | <b>°C</b><br>(°C/°F)                                 |
|      |         | Temperaturfühler festlegen<br>Auswahl mit Pfeiltaste ► ,<br>weiter mit <b>enter</b> .                                                   | <b>Pt100</b><br>(Pt1000,<br>NTC30 kΩ,<br>NTC8.55 kΩ) |
|      |         | Ausgangsstrombereich<br>festlegen<br>Auswahl mit Pfeiltaste ►,<br>weiter mit <b>enter</b> .                                             | <b>4 - 20 mA</b><br>(4 - 20 mA/<br>0 - 20 mA)        |
|      |         | Stromanfang: Eingabe unte-<br>res Messbereichsende<br>Auswahl mit Pfeiltaste ►,<br>Zahlenwert mit Taste ►,<br>weiter mit <b>enter</b> . | <b>000.0 °C</b><br>(xxx.x °C)                        |
|      |         | Stromanfang: Eingabe obe-<br>res Messbereichsende<br>Auswahl mit Pfeiltaste ►,<br>Zahlenwert mit Taste ►,<br>weiter mit <b>enter</b> .  | <b>100.0 °C</b><br>(xxx.x °C)                        |

#### Prozesstemperatur: Stromanfang und Stromende:

Beispiel 1: Messbereich 0 ... 100 °C

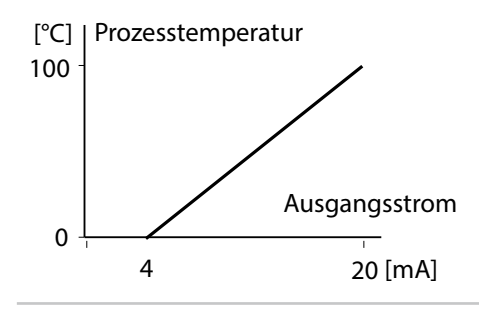

Beispiel 2: Messbereich 50 ... 70 °C Vorteil: höhere Auflösung im interessierenden Bereich

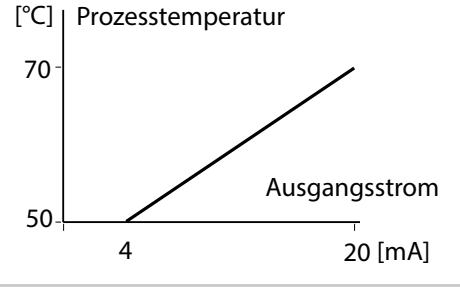

#### Ausgang 2 Zeitkonstante Ausgangsfilter

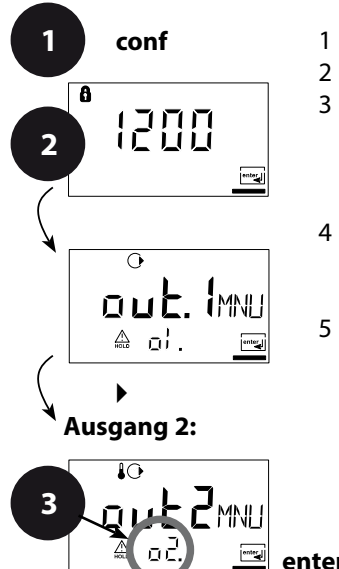

- 1 Taste conf drücken.
- 2 Passcode **1200** eingeben.
- 3 Menügruppe Ausgang 2 mit Pfeiltasten auswählen. Für alle Menüpunkte dieser Menügruppe erscheint der Code "o2." im Display.
- 4 Wahl der Menüpunkte mit **enter**-Taste, Ändern mit Pfeiltasten (siehe Seite 49). Bestätigen (und weiter) mit **enter**.
- 5 Beenden: Taste **conf**, dann **enter**.

|       |         | 4                         |         |
|-------|---------|---------------------------|---------|
| enter | o2.UnIT | Auswahl °C/°F             | enter   |
|       | o2. rTD | Wahl Temperaturfühler     | $\prec$ |
|       | o2.rNG  | Auswahl 0-20 / 4-20 mA    | ~       |
|       | o2. 4mA | Eingabe Stromanfang       |         |
|       | o2.20mA | Eingabe Stromende         |         |
|       | o2.FtME | Ausgangsfilter einstellen |         |
|       | o2.FAIL | 22 mA bei TempFehler      |         |
|       | o2.HoLD | Hold-Zustand              |         |

| Code | Display                   | Aktion                                                                                                    | Auswahl                 |
|------|---------------------------|----------------------------------------------------------------------------------------------------|-------------------------|
| o2.  | AC<br>IIII5EE<br>A DIFENE | Zeitkonstante Ausgangsfilter<br>Voreinstellung:<br>0 s (inaktiv). Vorgabe einer<br>Zeitkonstante: Auswahl mit<br>Pfeiltaste ▶, Zahlenwert mit<br>Taste ▲, weiter mit <b>enter</b> . | <b>0 s</b><br>(0 120 s) |

#### Zeitkonstante Ausgangsfilter

Zur Beruhigung des Stromausgangs kann ein Tiefpass-Filter mit einstellbarer Filterzeitkonstante eingeschaltet werden. Bei einem Sprung am Eingang (100 %) steht nach Erreichen der Zeitkonstante am Ausgang ein Pegel von 63 %.

Die Zeitkonstante kann im Bereich 0 ... 120 s eingestellt werden. Wird die Zeitkonstante mit 0 s eingestellt, folgt der Stromausgang dem Eingang.

#### **Hinweis:**

Das Filter wirkt nur auf den Stromausgang, nicht auf das Display!

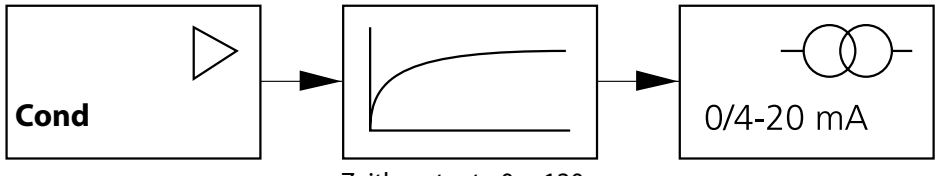

Zeitkonstante 0 ... 120 s

#### Ausgang 2 Temperaturfehler, Ausgangsstrom bei HOLD

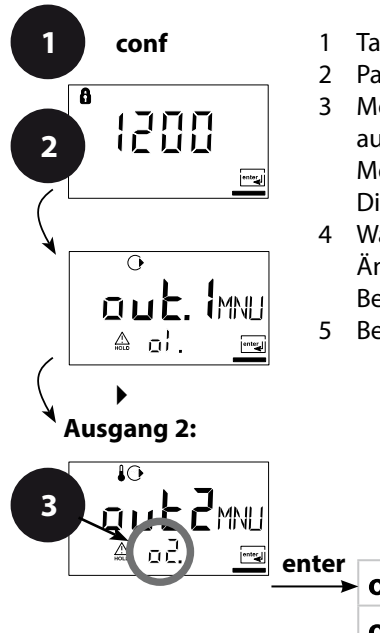

- 1 Taste conf drücken.
- 2 Passcode 1200 eingeben.
- 3 Menügruppe Ausgang 2 mit Pfeiltasten auswählen. Für alle Menüpunkte dieser Menügruppe erscheint der Code "o2." im Display.
- 4 Wahl der Menüpunkte mit **enter**-Taste, Ändern mit Pfeiltasten (siehe Seite 51). Bestätigen (und weiter) mit **enter**.
- 5 Beenden: Taste **conf**, dann **enter**.

|       | 4       |                           |         |
|-------|---------|---------------------------|---------|
| enter | o2.UnIT | Auswahl °C/°F             | enter   |
|       | o2. rTD | Wahl Temperaturfühler     | $\prec$ |
|       | o2.rNG  | Auswahl 0-20 / 4-20 mA    | ~       |
|       | o2. 4mA | Eingabe Stromanfang       |         |
|       | o2.20mA | Eingabe Stromende         |         |
|       | o2.FtME | Ausgangsfilter einstellen |         |
|       | o2.FAIL | 22 mA bei TempFehler      |         |
|       | o2.HoLD | Hold-Zustand              |         |

| Code | Display                 | Aktion                                                                                                    | Auswahl                             |
|------|-------------------------|----------------------------------------------------------------------------------------------------|-------------------------------------|
| ο2.  |                         | 22 mA-Signal bei<br>Fehlermeldung<br>Auswahl mit Pfeiltaste > ,<br>weiter mit <b>enter.</b>                                                                                                    | OFF<br>(OFF/ON)                     |
|      | ₽<br>LAST<br>A o2Holine | Ausgangssignal bei HOLD<br>LAST: bei HOLD wird der<br>letzte Messwert am Ausgang<br>gehalten<br>FIX: bei HOLD wird ein<br>(vorzugebender) Wert am<br>Ausgang gehalten<br>Auswahl mit Pfeiltaste >,<br>weiter mit <b>enter.</b> | <b>LAST</b><br>(LAST/FIX)           |
|      | MAN<br>& [A. 50.        | Nur bei Auswahl von FIX<br>Eingabe des Stromes, der bei<br>HOLD am Ausgang fließen<br>soll<br>Position mit Pfeiltaste ►,<br>anwählen und Zahlenwert<br>mit Taste ▲ ändern,<br>weiter mit <b>enter.</b>                         | <b>21.0 mA</b><br>(00.0<br>21.0 mA) |

#### Ausgangssignal bei HOLD:

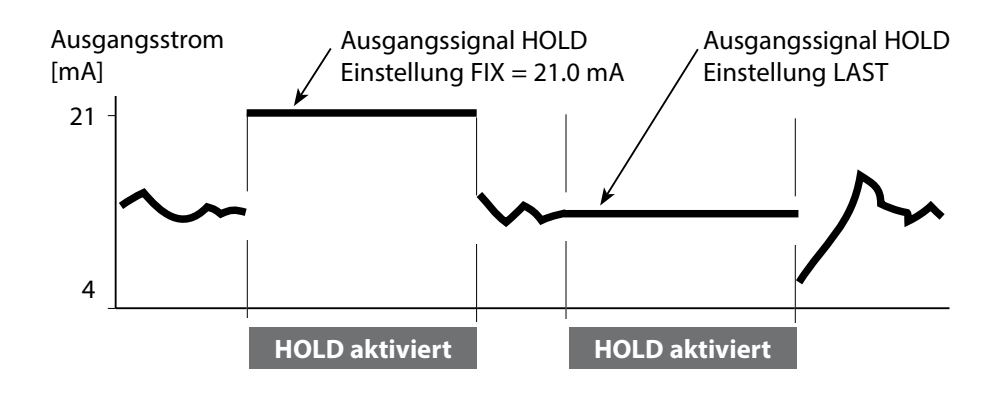

#### Temperaturkompensation Auswahl Temperaturkompensation

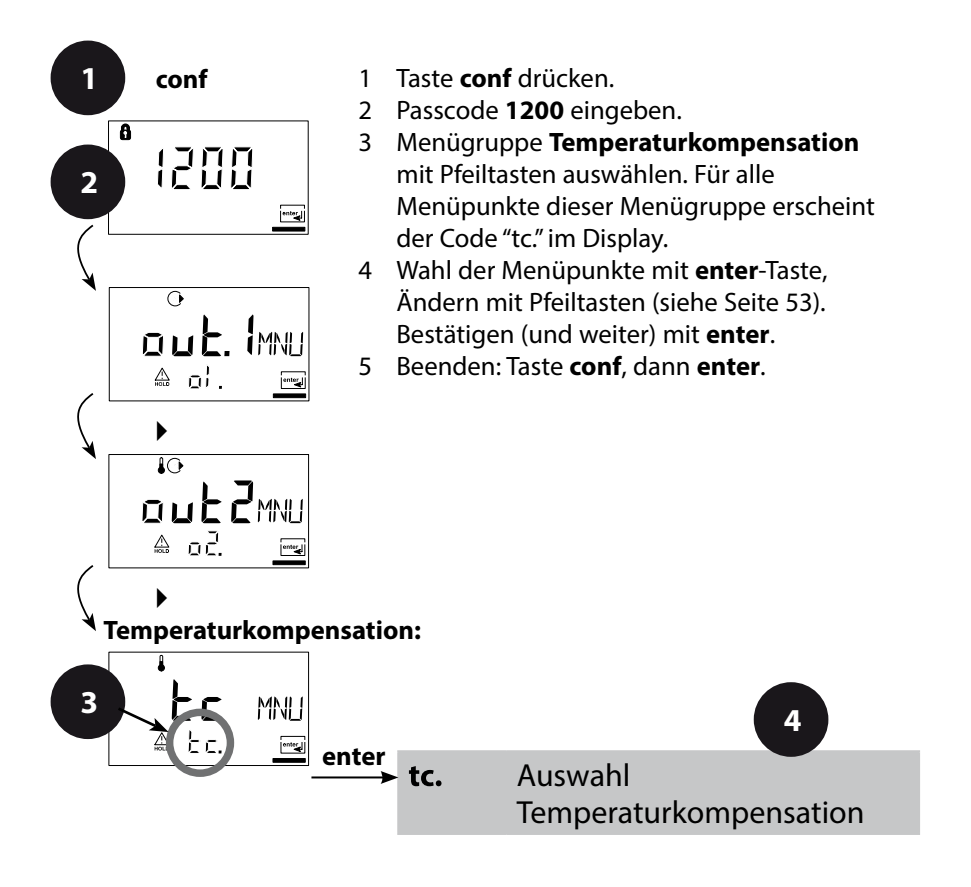

| Code | Display | Aktion                                                                                                    | Auswahl                        |
|------|---------|----------------------------------------------------------------------------------------------------|--------------------------------|
| tc.  |         | Auswahl<br>Temperaturkompensation                                                                                                    | <b>OFF</b><br>(OFF             |
|      |         | <b>OFF:</b> Temperatur-<br>kompensation abgeschaltet<br>Auswahl-Taste ►,<br>weiter mit <b>enter.</b>                                                                                                    | LIN<br>nLF<br>nACL<br>HCL      |
|      |         | <b>LIN:</b> Lineare Temperatur-<br>kompensation mit Eingabe<br>des Temperaturkoeffizienten<br>und der Bezugstemperatur                                                                                      | 1113)                          |
|      |         | <b>nLF:</b><br>Temperaturkompensation<br>für natürliche Wässer nach<br>EN 27888                                                                                                    |                                |
|      |         | NaCl (nACL):<br>Temperaturkompensation<br>für Reinstwasser mit NaCl-<br>Spuren                                                                                                    |                                |
|      |         | HCI (HCL):<br>Temperaturkompensation<br>für Reinstwasser mit HCI-<br>Spuren                                                                                                    |                                |
|      |         | <b>NH<sub>3</sub> (nH3):</b><br>Temperaturkompensation<br>für Reinstwasser mit NH <sub>3</sub> -<br>Spuren                                                                                                  |                                |
|      |         | Nur bei Auswahl linearer<br>Temperaturkompensation<br>(LIN): Temperaturkoeffizient<br>eingeben.<br>Position mit Pfeiltaste >,<br>anwählen und Zahlenwert<br>mit Taste 	 ändern,<br>weiter mit <b>enter.</b> | <b>02.00%/K</b><br>(XX.XX %/K) |

#### Alarmeinstellungen

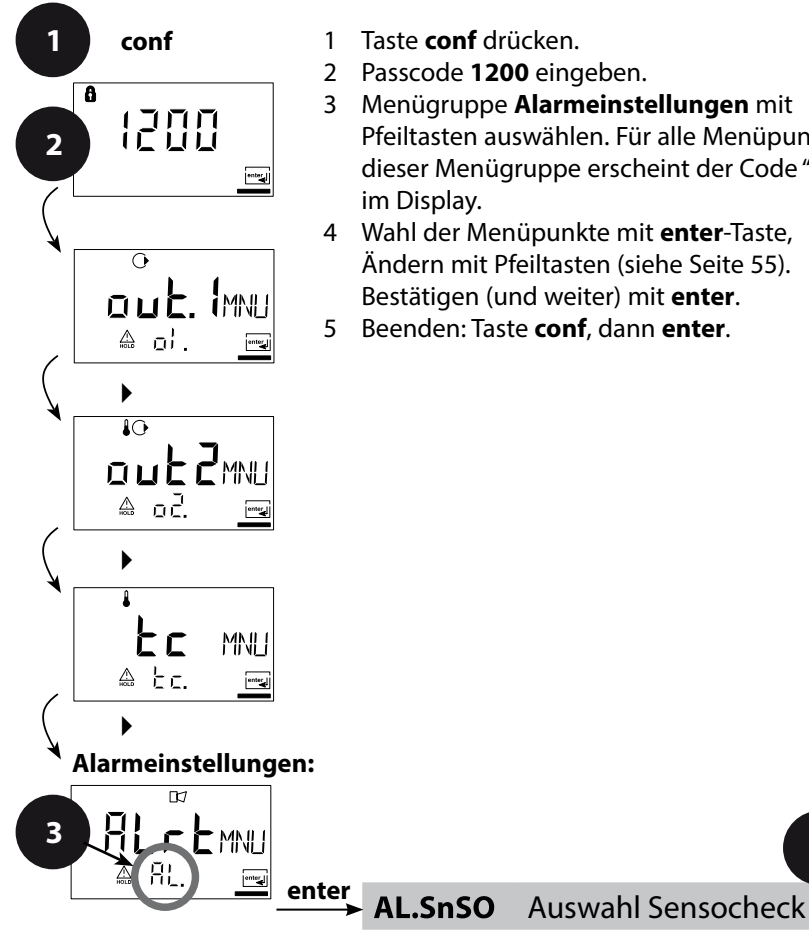

- Taste conf drücken.
- Passcode 1200 eingeben.
- Menügruppe Alarmeinstellungen mit Pfeiltasten auswählen. Für alle Menüpunkte dieser Menügruppe erscheint der Code "AL." im Display.

4

conf

enter

- 4 Wahl der Menüpunkte mit enter-Taste, Ändern mit Pfeiltasten (siehe Seite 55). Bestätigen (und weiter) mit enter.
- 5 Beenden: Taste conf, dann enter.

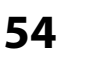

| Code | Display | Aktion                                                                                                    | Auswahl         |
|------|---------|----------------------------------------------------------------------------------------------------|-----------------|
| AL.  |         | Auswahl Sensocheck<br>(kontinuierliche<br>Überwachung des Sensors)<br>Auswahl-Taste ▶,<br>weiter mit <b>enter.</b> | OFF<br>(ON/OFF) |

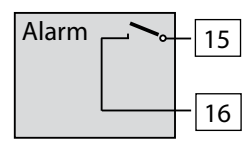

#### Der Alarmkontakt

Der Alarmkontakt ist im Normalbetrieb geschlossen (N/C, normally closed contact, Ruhestromkreis). Bei Alarm oder Hilfsenergieausfall öffnet der Kontakt. So wird auch bei Leitungsbruch eine Ausfallmeldung ermöglicht (Fail-safe-Verhalten). Kontaktbelastbarkeit siehe Technische Daten.

Fehlermeldungen können zusätzlich durch ein 22-mA-Signal über den Ausgangsstrom übermittelt werden (s. S. 44, 50, 75).

Das Betriebsverhalten des Alarmkontaktes s. S. 77

**Die Alarmverzögerungszeit** verzögert die LED-Anzeige, das 22 mA-Signal und das Schalten des Alarmkontaktes.

#### Grenzwertfunktion Relais

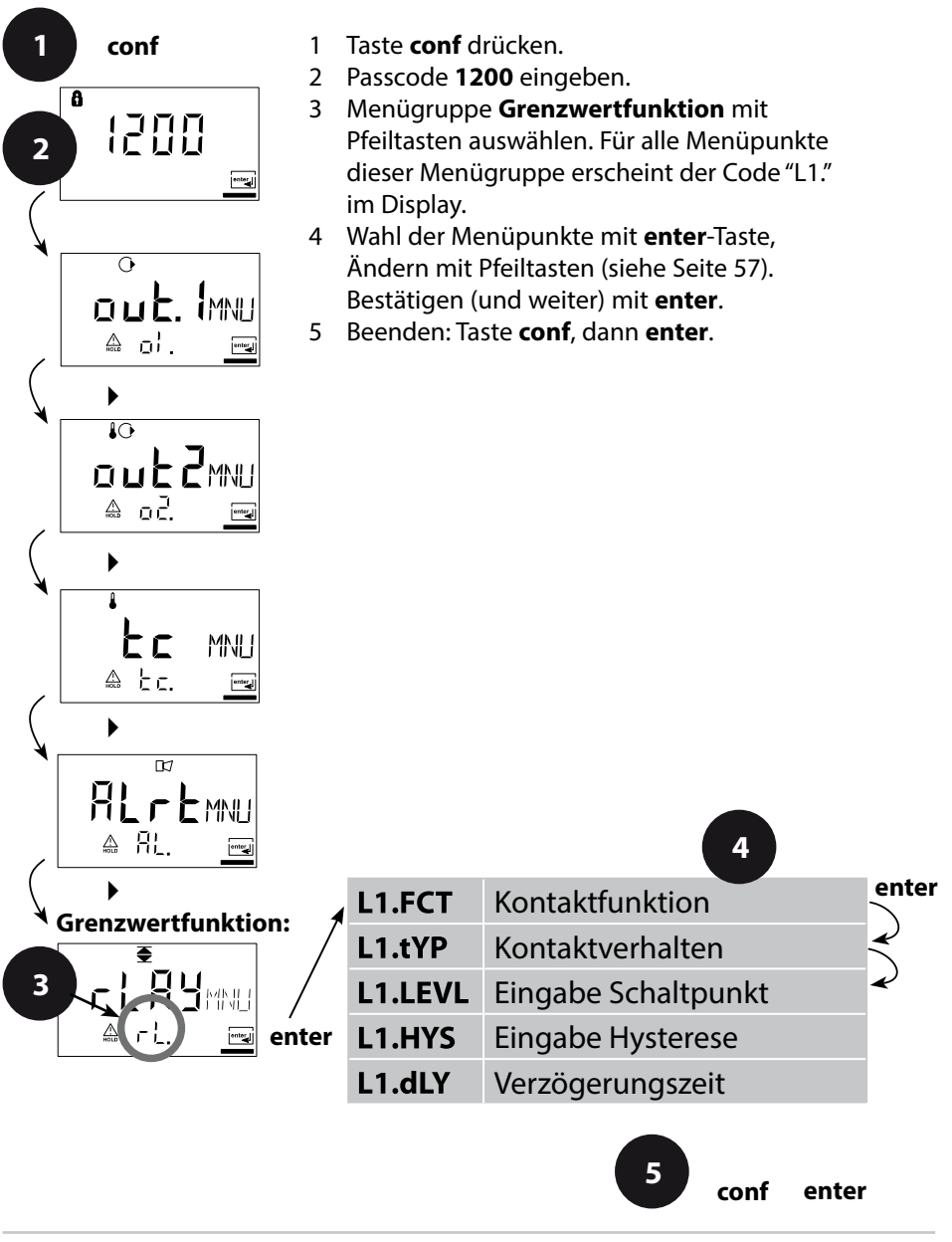

| Code | Display                                                       | Aktion                                                                                                    | Auswahl                       |
|------|---------------------------------------------------------------|----------------------------------------------------------------------------------------------------|-------------------------------|
| L1.  |                                                               | Kontaktfunktion<br>Prinzip s. unten<br>Auswahl-Taste ►,<br>weiter mit <b>enter</b> .                                                                                      | Lo<br>(Lo/HI)                 |
|      | €<br>N/[<br>▲ []. [\Pmm]                                      | Kontaktverhalten<br>N/C: normally closed<br>(Ruhekontakt)<br>N/O: normally open<br>(Arbeitskontakt)<br>Auswahl-Taste ►,<br>weiter mit <b>enter</b> .                      | N/O<br>(N/O<br>N/C)           |
|      |                                                               | Schaltpunkt<br>Auswahl-Taste ▶,<br>Zahlenwert mit Taste ▲,<br>weiter mit <b>enter</b> .                                                                                   | <b>000.0 mS</b><br>(xxx.x mS) |
|      | €<br>10<br>10<br>10<br>10<br>10<br>10<br>10<br>10<br>10<br>10 | Hysterese<br>Auswahl-Taste ▶,<br>Zahlenwert mit Taste ▲,<br>weiter mit <b>enter</b> .                                                                                     | <b>001.0 mS</b><br>(xxx.x mS) |
|      | A LI. dlyma                                                   | Verzögerungszeit<br>Der Kontakt wird verzögert<br>aktiviert (aber unverzögert<br>deaktiviert)<br>Auswahl-Taste ►,<br>Zahlenwert mit Taste ►,<br>weiter mit <b>enter</b> . | <b>0010 s</b><br>(0 9999 s)   |

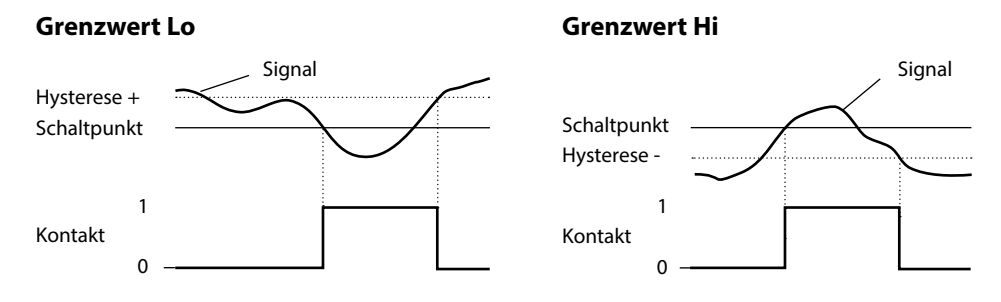

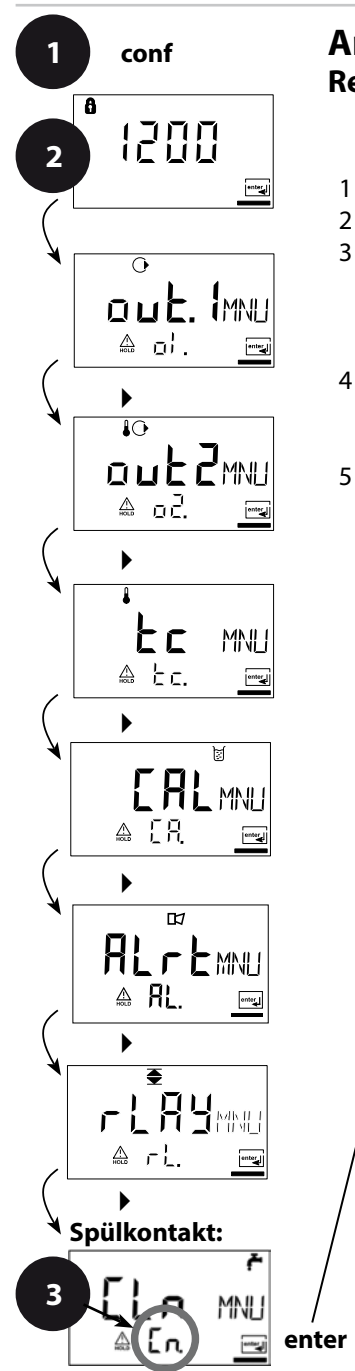

# Ansteuerung von Spülsonden Relaiskontakt "Clean"

- 1 Taste **conf** drücken.
- 2 Passcode 1200 eingeben.
- 3 Menügruppe **Spülsonden** mit Pfeiltasten auswählen. Für alle Menüpunkte dieser Menügruppe erscheint der Code "Cn" im Display.
- 4 Wahl der Menüpunkte mit **enter**-Taste, Ändern mit Pfeiltasten (siehe nächste Seite). Bestätigen (und weiter) mit **enter**.
- 5 Beenden: Taste conf, dann enter.

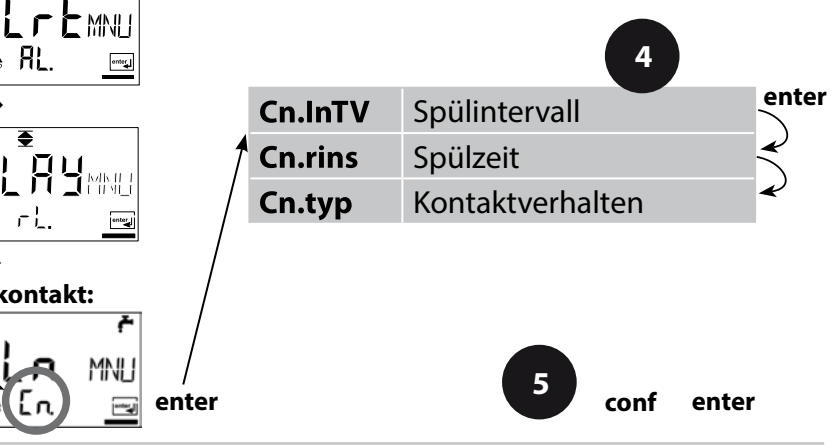

| Code | Display                       | Aktion                                                                                                    | Auswahl                     |
|------|-------------------------------|----------------------------------------------------------------------------------------------------|-----------------------------|
| Cn.  | ©₽<br>                        | Spülintervall<br>Auswahl-Taste ►,<br>Zahlenwert mit ►,<br>weiter mit <b>enter</b> .                                                                  | <b>0.000 h</b><br>(x.xxx h) |
|      |                               | Spülzeit<br>Auswahl-Taste ► ,<br>Zahlenwert mit ▲ ,<br>weiter mit <b>enter</b> .                                                                     | <b>0060 s</b><br>(xxxx s)   |
|      | ۴<br>N/E<br>▲ [n typ <u>=</u> | Kontaktverhalten<br>N/C: normally closed<br>(Ruhekontakt)<br>N/O: normally open<br>(Arbeitskontakt)<br>Auswahl-Taste ►,<br>weiter mit <b>enter</b> . | <b>N/C</b><br>(N/O)         |

#### Anschluss einer Spüleinrichtung

Über den Schaltkontakt "Clean" kann eine einfache Spritzeinrichtung angeschlossen werden. In der Konfigurierung werden Spülzeit und Spülintervall parametriert.

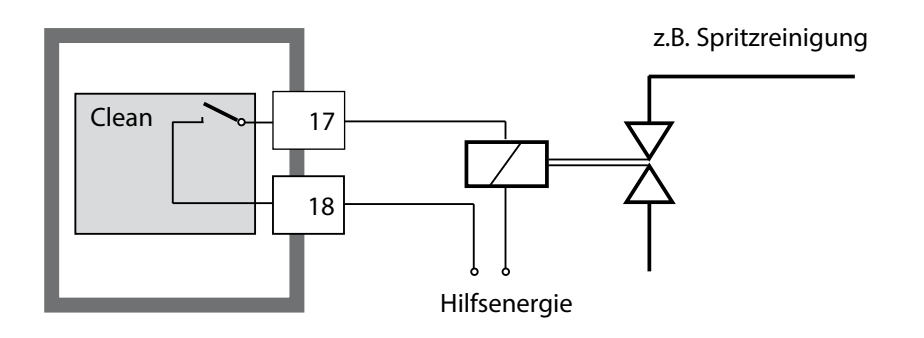

### Parameter

#### Werkseinstellungen der Parameter

#### Aktivieren:

Gleichzeitiges Drücken von Taste **conf** + Rechtspfeil und Passcode "4321" eingeben.

In der unteren Displayzeile erscheint die Ausschrift "Clear", darüber blinkt, um versehentliches Rücksetzen der Werte zu verhindern, die Voreinstellung "NO". Wählen Sie hier mit einer beliebigen Pfeiltaste "YES" und bestätigen Sie mit **enter**.

#### Achtung!

Ihre Daten (auch Kalibrierdaten) werden durch die Werkseinstellungen überschrieben!

| Code    | Parameter      | Werkseinstellung |
|---------|----------------|------------------|
| o1.CELL | Sensorwahl     | 2-EL             |
| o1.UnIT | Messgröße      | 000.0 mS         |
| o1.CoNC | Lösung Conc    | -01-             |
| o1. rNG | 0/4-20 mA      | 4-20 mA          |
| o1. 4mA | Stromanfang    | 000.0 mS         |
| o1.20mA | Stromende      | 100.0 mS         |
| o1.FtME | Filterzeit     | 0 s              |
| o1.FAIL | 22mA-Signal    | OFF              |
| o1.HoLD | Hold-Verhalten | Last             |
| o1.FIX  | Fix-Strom      | 021.0 mA         |
| o2.UnIT | Einheit °C/°F  | °C               |
| o2.rTD  | Temp-Fühler    | Pt100            |
| o2.rNG  | 0/420mA        | 4-20 mA          |
| o2. 4mA | Stromanfang    | 000.0 °C         |
| o2.20mA | Stromende      | 100.0 °C         |
| o2.FtME | Filterzeit     | 0 s              |
| o2.FAIL | 22mA-Signal    | OFF              |
| o2.HoLD | Hold Verhalten | Last             |
| o2.FIX  | Fix-Strom      | 021.0 mA         |

| Code    | Parameter        | Werkseinstellung |
|---------|------------------|------------------|
| tc.     | Tempkompensation | OFF              |
| tc. LIN | Tempkoeffizient  | 02.00%/K         |
| AL.SnSO | Sensocheck       | OFF              |
| L1.FCT  | Kontaktfunktion  | Lo               |
| L1.tYP  | Kontaktverhalten | N/O              |
| L1.LEVL | Schaltpunkt      | 000.0 mS         |
| L1.HYS  | Hysterese        | 001.0 mS         |
| L1.dLY  | Verzögerung      | 0010 s           |
|         |                  |                  |
| Cn.InTV | Spülintervall    | 000.0 h          |
| Cn.rins | Spülzeit         | 0060 s           |
| Cn.typ  | Kontakttyp       | N/C              |

#### Hinweis:

Tragen Sie Ihre Konfigurierdaten auf den Folgeseiten ein.

#### **Hinweis:**

Die Werkseinstellung für die Zellkonstante beträgt 1,0000 cm<sup>-1</sup>.

### Parameter – eigene Einstellungen

| Code    | Parameter      | Einstellung |
|---------|----------------|-------------|
| o1.CELL | Sensor         |             |
| o1.UnIT | Messgröße      |             |
| o1.CoNC | Lösung (Conc)  |             |
| o1. rNG | 0/4-20 mA      |             |
| o1. 4mA | Stromanfang    |             |
| o1.20mA | Stromende      |             |
| o1.FtME | Filterzeit     |             |
| o1.FAIL | 22mA-Signal    |             |
| o1.HoLD | Hold-Verhalten |             |
| o1.FIX  | Fix-Strom      |             |
| o2.UnIT | Einheit °C/°F  |             |
| o2.rTD  | Temp-Fühler    |             |
| o2.rNG  | 0/420mA        |             |
| o2. 4mA | Stromanfang    |             |
| o2.20mA | Stromende      |             |

| Code    | Parameter         | Einstellung |
|---------|-------------------|-------------|
| o2.FtME | Filterzeit        |             |
| o2.FAIL | 22mA-Signal       |             |
| o2.HoLD | Hold Verhalten    |             |
| o2.FIX  | Fix-Strom         |             |
| tc.     | Temp-Kompensation |             |
| tc. LIN | Temp-Koeffizient  |             |
| AL.SnSO | Sensocheck        |             |
| L1.FCT  | Kontaktfunktion   |             |
| L1.tYP  | Kontaktverhalten  |             |
| L1.LEVL | Schaltpunkt       |             |
| L1.HYS  | Hysterese         |             |
| L1.dLY  | Verzögerung       |             |
| Cn.InTV | Spülintervall     |             |
| Cn.rins | Spülzeit          |             |
| Cn.typ  | Kontakttyp        |             |

## Kalibrierung

#### Die Kalibrierung passt das Gerät an den Sensor an.

| Aktivieren                                                                      | cal                                                                                                    | Aktivieren mit <b>cal</b>                                                                                                    |
|---------------------------------------------------------------------------------|----------------------------------------------------------------------------------------------------|----------------------------------------------------------------------------------------------------|
|                                                                                 |                                                                                                    | <ul> <li>Passcode eingeben:</li> <li>Vorgabe der Zellkonstante 1100</li> <li>mit Kalibrierlösung 0110</li> <li>Produktkalibrierung 1105</li> <li>Abgleich Temperaturfühler 1015</li> <li>Auswahl Taste ▲,</li> <li>Parameter ändern mit ▶,</li> <li>weiter mit enter.</li> <li>(Beenden mit cal, dann enter.)</li> </ul>                |
| HOLD<br>Während der<br>Kalibrierung<br>bleibt das<br>Gerät im Hold-<br>Zustand. | Image: Hold       Image: Hold         Image: Hold       Image: Hold         Image: Hold       Image: Hold         Image: Hold       Hold | Der Ausgangsstrom ist eingefroren (je<br>nach Konfigurierung letzter Wert bzw.<br>vorzugebender Fix-Wert), Grenzwert-<br>und Alarmkontakte sind inaktiv.<br>Sensoface ist aus, die Statusanzeige<br>"Kalibrierung" ist an.                                                                                                    |
| Fehleingaben                                                                    | Err<br>                                                                                                    | Die Kalibrierparameter werden bei der<br>Eingabe überprüft. Bei unzulässigen<br>Eingaben wird für ca. 2 s "Err" einge-<br>blendet. Die Übernahme der unzuläs-<br>sigen Parameter ist nicht möglich. Die<br>Eingabe muss wiederholt werden.                                                                                              |
| Beenden                                                                         | enter<br>enter                                                                                                    | Beenden mit <b>enter</b> (Abbruch mit <b>cal</b> ).<br>Messwert und Hold werden abwech-<br>selnd angezeigt, "enter" blinkt.<br>Sensoface ist aktiv.<br>Hold-Zustand mit <b>enter</b> beenden.<br>Das Display zeigt den Messwert. Der<br>Ausgangsstrom bleibt für weitere<br>20 s eingefroren (Symbol HOLD ist an,<br>"Sanduhr" blinkt). |

#### Hinweise zur Kalibrierung

Mit Hilfe der Kalibrierung wird das Gerät an die Sensoreigenschaften angepasst.

Die Kalibrierung kann erfolgen durch:

- Vorgabe der Zellkonstante (z. B. bei Reinstwasserzellen)
- Ermittlung der Zellkonstante mit einer bekannten Kalibrierlösung (Leitfähigkeitsstandard)
- Produktkalibrierung (Kalibrierung durch Vergleichsmessung)
- Temperaturfühlerabgleich

#### **Hinweis:**

- Kalibriervorgänge dürfen nur von Fachpersonal ausgeführt werden.
- Falsch eingestellte Parameter bleiben unter Umständen unbemerkt, verändern jedoch die Messeigenschaften.

## Kalibrierung

#### Kalibrierung durch Eingabe der Zellkonstante

Eingabe der Zellkonstante bei gleichzeitiger Anzeige des unkorrigierten Leitfähigkeitswertes und der Temperatur.

| Display | Aktion                                                                                                    | Bemerkung                                                                                                    |
|---------|----------------------------------------------------------------------------------------------------|----------------------------------------------------------------------------------------------------|
|         | Taste <b>cal</b> drücken, Code 1100<br>eingeben.<br>Auswahl mit Pfeiltaste ►,<br>Zahlenwert mit Taste ►,<br>weiter mit <b>enter</b> . | Gerät geht in den<br>Hold-Zustand.<br>Bei ungültigem<br>Code geht das<br>Gerät zurück in den<br>Messmodus.                           |
|         | Kalibrierbereitschaft                                                                                                    | Anzeige (2 s.)                                                                                                    |
|         | Zellkonstante des angeschlosse-<br>nen Sensors eingeben:<br>Auswahl mit Pfeiltaste > ,<br>Zahlenwert mit Taste                        | In der unteren<br>Anzeige wird der<br>Leitfähigkeits-<br>messwert angezeigt.<br>(Erfolgt 6 s lang<br>keine Eingabe,<br>worden in der |
|         | Nach Änderung der<br>Zellkonstante ändert sich sofort<br>der Leitfähigkeitsmesswert.                                                  | unteren Anzeige<br>Leitfähigkeits-<br>messwert und<br>Temperatur abwech-<br>selnd angezeigt.)                                        |
|         | Zellkonstante mit <b>enter</b><br>bestätigen.                                                                                         |                                                                                                    |

| Display                               | Aktion                                                                                                    | Bemerkung                                                                                  |
|---------------------------------------|----------------------------------------------------------------------------------------------------|--------------------------------------------------------------------------------------------|
| © <b>  [] [] ∃</b> m5<br>▲ 26.3 ° [ ™ | Das Gerät zeigt jetzt Leitfähigkeit<br>und Temperatur an.                                                                              |                                                                                            |
|                                       | Der Messwert wird wechselnd<br>mit "Hold" in der Hauptanzeige<br>angezeigt, "enter" blinkt.<br>Kalibrierung beenden mit <b>enter</b> . | Ausgänge bleiben<br>nach Beenden der<br>Kalibrierung noch<br>ca. 20 s im Hold-<br>Zustand. |

### Kalibrierung

#### Kalibrierung mit Kalibrierlösung

Eingabe des temperaturrichtigen Wertes der Kalibrierlösung (Leitfähigkeitsstandard) mit gleichzeitiger Anzeige der Zellkonstante

| Display | Aktion                                                                                                    | Bemerkung                                                                                                    |
|---------|----------------------------------------------------------------------------------------------------|----------------------------------------------------------------------------------------------------|
|         | Taste <b>cal</b> drücken, Code 0110<br>eingeben.<br>Auswahl mit Pfeiltaste ►,<br>Zahlenwert mit Taste ►,<br>weiter mit <b>enter.</b>                         | Gerät geht in den<br>Hold-Zustand. Bei<br>ungültigem Code<br>geht das Gerät<br>zurück in den<br>Messmodus.                            |
|         | Kalibrierbereitschaft<br>Sensor ausbauen und reinigen                                                                                                    | Anzeige (2 s.)                                                                                                    |
|         | Sensor in die Kalibrierlösung<br>tauchen.<br>Aus der Tabelle den temperatur-<br>richtigen Leitfähigkeitswert der<br>Kalibrierlösung ermitteln<br>(s. S. 86). | Erfolgt 6 s lang keine<br>Eingabe, werden in<br>der unteren Anzeige<br>abwechselnd<br>Zellkonstante und<br>Temperatur ange-<br>zeigt. |
|         | Wert der Kalibrierlösung einge-<br>ben.<br>Auswahl mit Pfeiltaste ►,<br>Zahlenwert mit Taste ▲.<br>Bestätigung der Kalibrierung<br>durch <b>enter</b> .      | Während der<br>Eingabe werden<br>Zellkonstante und<br>Temperatur in der<br>unteren Anzeige<br>abwechselnd ange-<br>zeigt.             |

| Display                                      | Aktion                                                                                                    | Bemerkung                                                                                  |
|----------------------------------------------|----------------------------------------------------------------------------------------------------|--------------------------------------------------------------------------------------------|
|                                              | Die ermittelte Zellkonstante wird<br>angezeigt.<br>Mit <b>enter</b> bestätigen.                                                                                                    |                                                                                            |
| © <b>( ] . B ]</b> m5<br><u>▲</u> 26.3° [ m] | Das Gerät zeigt jetzt Leitfähigkeit<br>und Temperatur an.                                                                                                    |                                                                                            |
|                                              | Sensor reinigen und wieder<br>in den Prozeß bringen. Der<br>Messwert wird wechselnd mit<br>"Hold" in der Hauptanzeige ange-<br>zeigt, "enter" blinkt.<br>Kalibrierung beenden mit <b>enter</b> . | Ausgänge bleiben<br>nach Beenden der<br>Kalibrierung noch<br>ca. 20 s im Hold-<br>Zustand. |

#### Hinweise:

- Bei der Kalibrierung werden bekannte Kalibrierlösungen mit den zugehörigen temperaturrichtigen Leitfähigkeitswerten verwendet (s. "Kalibrierlösungen" S. 88f).
- Die Temperatur muss während des Kalibriervorganges stabil gehalten werden.

## Kalibrierung

#### Produktkalibrierung Kalibrierung durch Vergleichsmessung

Die Produktkalibrierung erfolgt in der konfigurierten Messgröße: Leitfähigkeit (µS/cm, mS/cm, S/m), spezifischer Widerstand (MΩ·cm). Während der Produktkalibrierung verbleibt der Sensor im Messmedium. Die Messung wird nur kurz unterbrochen. Die Kalibrierung erfolgt ohne Tk-Verrechnung.

**Ablauf:** Beim Abgleich wird der aktuelle Messwert im Gerät gespeichert. Eine Probe wird mit einem Vergleichsgerät ausgemessen. Der Wert wird dann ins Gerät eingegeben. Aus beiden Werten ermittelt das Gerät eine neue Zellkonstante.

| Display                      | Aktion                                                                                                    | Bemerkung                                                            |
|------------------------------|----------------------------------------------------------------------------------------------------|----------------------------------------------------------------------|
|                              | Taste <b>cal</b> drücken,<br>Code 1105 eingeben.<br>Position anwählen mit<br>Pfeiltaste ►,<br>Zahlenwert mit Taste ▲ ändern,<br>bestätigen mit <b>enter.</b> | Bei ungültigem<br>Code geht das<br>Gerät zurück in den<br>Messmodus. |
|                              |                                                                                                    | Anzeige (ca. 2 s)                                                    |
| <b>1.390</b> m5<br>Store === | Speichern des aktuellen Wertes.<br>Weiter mit <b>enter</b> .                                                                                                 | Gleichzeitig<br>Vergleichsmessung                                    |

| Display | Aktion                                                                                                    | Bemerkung                                                                                  |
|---------|----------------------------------------------------------------------------------------------------|--------------------------------------------------------------------------------------------|
|         | Eingabe des Vergleichswertes<br>und Berechnung der neuen<br>Zellkonstante.                                                 |                                                                                            |
|         | Neue Zellkonstante wird ange-<br>zeigt.<br>Mit <b>enter</b> bestätigen.                                                    | Erneut kalibrieren:<br><b>cal</b> drücken                                                  |
|         | Der neue Wert wird wechselnd<br>mit "Hold" in der Hauptanzeige<br>angezeigt, "enter" blinkt.<br>Beenden mit <b>enter</b> . | Ausgänge bleiben<br>nach Beenden der<br>Kalibrierung noch<br>ca. 20 s im Hold-<br>Zustand. |

## Abgleich Temperaturfühler

| Display | Aktion                                                                                                    | Bemerkung                                                                                                    |
|---------|----------------------------------------------------------------------------------------------------|----------------------------------------------------------------------------------------------------|
|         | Kalibrierung anwählen<br>Taste <b>cal</b> drücken, Code 1015<br>eingeben.<br>Position anwählen mit<br>Pfeiltaste ►,<br>Zahlenwert mit Taste ▲ ändern,<br>bestätigen mit <b>enter</b> .          | Falsch einge-<br>stellte Parameter<br>verändern die<br>Messeigenschaften!<br>Bei ungültigem<br>Code geht das<br>Gerät zurück in den<br>Messmodus. |
|         | Kalibrierbereitschaft<br>Temperatur des Messgutes mit<br>einem externen Thermometer<br>ermitteln                                                                                                | Gerät geht in den<br>Hold-Zustand.<br>Anzeige ca. 2 s                                                                                             |
|         | Ermittelten Temperaturwert ein-<br>geben<br>Auswahl Taste ▶,<br>Zahlenwert mit Taste ▲,<br>weiter mit <b>enter</b> .<br>Abgleich beenden mit <b>enter</b> .<br>Nach 20 s wird HOLD deaktiviert. | Vorgabewert:<br>aktueller Wert in der<br>Nebenanzeige.                                                                                            |

#### Messung

| Display                      | Aktion                                                                                                    |
|------------------------------|----------------------------------------------------------------------------------------------------|
| <b>1.390</b> m5<br>25.2°c ma | Im Messmodus zeigt die Hauptanzeige die konfigurierte<br>Messgröße (Leitfähigkeit, spezifischer Widerstand oder<br>SAL) und die untere Anzeige die Temperatur.<br>Das Gerät wird aus der Kalibrierung mit <b>cal</b> , aus der<br>Konfigurierung mit <b>conf</b> in den Messzustand geschaltet<br>(Wartezeit zur Messwertstabilisierung ca. 20 s). |
# Diagnosefunktionen

| Display                                                                                                | Aktion                                                                                                    |
|----------------------------------------------------------------------------------------------------|----------------------------------------------------------------------------------------------------|
| C<br>Rm<br>C<br>C<br>M<br>C<br>M<br>C<br>M<br>C<br>M<br>C<br>M<br>C<br>M<br>C<br>M<br>C<br>M<br>C<br>M | Anzeige der Ausgangsströme<br>Im Messmodus enter drücken.<br>Der Strom Ausgang 1 wird in der Hauptanzeige darge-<br>stellt, der Strom Ausgang 2 darunter.<br>Das Gerät geht nach 5 s wieder zurück in den<br>Messmodus.                                                                         |
|                                                                                                    | Anzeige der aktuellen Kalibrierdaten (Cal-Info)<br>Im Messmodus cal drücken und Code 0000 über-<br>nehmen. In der Hauptanzeige wird die aktuelle<br>Zellkonstante angezeigt.<br>Das Gerät geht nach 20 s zurück in den Messmodus<br>(sofort zurück zur Messung mit <b>enter</b> ).              |
| <u>385 с та</u>                                                                                        | <b>Sensormonitor</b><br>zur Validierung des Sensors und der gesamten<br>Messwertverarbeitung. Im Messmodus <b>conf</b> drücken<br>und Code 2222 eingeben. Der gemessene Widerstand<br>wird in der Hauptanzeige angezeigt, darunter die<br>Messtemperatur. Zurück zur Messung mit <b>enter</b> . |
| <b>©}_用5⊦</b><br>Err⊚                                                                                  | Anzeige der letzten Fehlermeldung<br>(Error-Info)<br>Im Messmodus <b>conf</b> drücken und Code 0000 überneh-<br>men. Die letzte Fehlermeldung wird für ca. 20 s ange-<br>zeigt.<br>Anschließend wird die Meldung gelöscht<br>(sofort zurück zur Messung mit <b>enter</b> ).                     |

Diese Funktionen dienen zum Test der angeschlossenen Peripherie.

| Display | Aktion                                                                                                    |
|---------|----------------------------------------------------------------------------------------------------|
|         | Vorgabe Strom Ausgang 1<br>Im Messmodus conf drücken, Code 5555 eingeben<br>Der in der Hauptanzeige angezeigte Strom für<br>Ausgang 1 kann verändert werden.<br>Auswahl Taste ►,<br>Zahlenwert mit Taste ►.<br>Mit enter wird die Eingabe bestätigt und in der<br>Nebenanzeige dargestellt. Das Gerät befindet sich im<br>Hold-Zustand. Zurück zur Messung mit conf, dann enter<br>(Hold bleibt für weitere 20 s aktiv).                                                  |
|         | <ul> <li>Vorgabe Strom Ausgang 2</li> <li>Im Messmodus conf drücken, Code 5556 eingeben<br/>Der in der Hauptanzeige angezeigte Strom für<br/>Ausgang 2 kann verändert werden.</li> <li>Auswahl Taste ►,</li> <li>Zahlenwert mit Taste ►.</li> <li>Mit enter wird die Eingabe bestätigt und in der<br/>Nebenanzeige dargestellt. Das Gerät befindet sich im<br/>Hold-Zustand. Zurück zur Messung mit conf, dann enter<br/>(Hold bleibt für weitere 20 s aktiv).</li> </ul> |

# Fehlermeldungen (Error Codes)

| Fehler | Display            | Problem<br>mögliche Ursache                                                                                                    | Alarmkontakt | rote LED | out 1 (22 mA) | out 2 (22 mA) |
|--------|--------------------|----------------------------------------------------------------------------------------------------|--------------|----------|---------------|---------------|
| ERR 01 | Messwert<br>blinkt | <ul> <li>Sensor</li> <li>falsche Zellkonstante</li> <li>Messbereich unter- /überschritten</li> <li>SAL &gt; 45 %</li> <li>Sensoranschluss oder Kabel defekt</li> </ul>                              | x            | x        | x             |               |
| ERR 02 | Messwert<br>blinkt | <b>ungeeigneter Sensor</b><br>Messbereich Leitwert > 3500 mS                                                                                                    | х            | х        | x             |               |
| ERR 98 | "Conf"<br>blinkt   | <b>Systemfehler</b><br>Konfigurations- oder Kalibrierdaten<br>defekt, konfigurieren Sie das Gerät<br>komplett neu über Werkseinstellung.<br>Danach Kalibrieren. Speicherfehler im<br>Geräteprogramm | x            | х        | x             | x             |
| ERR 99 | "FAIL"<br>blinkt   | <b>Abgleichdaten</b><br>EEPROM oder RAM defekt<br>Diese Fehlermeldung tritt nur bei kom-<br>plettem Defekt auf. Das Gerät muss im<br>Werk repariert und neu abgeglichen<br>werden.                  | x            | x        | x             | x             |

# Fehlermeldungen (Error Codes)

| Fehler | Symbol<br>(blinkt) | Problem<br>mögliche Ursache                                                                                              | Alarmkontakt | rote LED       | out 1 (22 mA) | out 2 (22 mA) |
|--------|--------------------|----------------------------------------------------------------------------------------------------|--------------|----------------|---------------|---------------|
| ERR 03 |                    | <b>Temperaturfühler</b><br>Unterbrechung bzw. Kurzschluss<br>Temperaturmessbereich über- bzw.<br>unterschritten          | x            | x              | x             | x             |
| ERR 11 | mA                 | <b>Stromausgang 1</b><br>Strom kleiner 0 (3,8) mA                                                                        | х            | х              | х             |               |
| ERR 12 | mA                 | <b>Stromausgang 1</b><br>Strom größer 20,5 mA                                                                            | x            | x              | x             |               |
| ERR 13 | mA                 | <b>Stromausgang 1</b><br>Stromspanne zu klein / zu groß                                                                  | х            | х              | х             |               |
| ERR 21 |                    | <b>Stromausgang 2</b><br>Strom kleiner 0 (3,8) mA                                                                        | х            | х              |               | х             |
| ERR 22 |                    | <b>Stromausgang 2</b><br>Strom größer 20,5 mA                                                                            | х            | х              |               | х             |
| ERR 23 |                    | <b>Stromausgang 2</b><br>Stromspanne zu klein / zu groß                                                                  | x            | х              |               | x             |
| ERR 33 |                    | Sensocheck:                                                                                                    | х            | х              | х             |               |
|        |                    | falscher / defekter Sensor/<br>Polarisationseffekte am Sensor/<br>Kabelanschluss zu lang / defekt/<br>Stecker fehlerhaft | Ser<br>akt   | nsofa<br>iv s. | ace<br>S. 79  | ¢             |
|        |                    | Temperatur außerhalb der<br>Umrechnungstabellen (TK, Conc, SAL)                                                          | Ser<br>akt   | nsofa<br>iv s. | ace<br>S. 79  | ¢             |

# Betriebszustände

| Betriebszustand                   | Out 1 | Out 2 | Relais 1<br>Grenzwert | Alarm-<br>kontakt | Reinigungs-<br>kontakt | Timeout |
|-----------------------------------|-------|-------|-----------------------|-------------------|------------------------|---------|
| Messen                            |       |       |                       |                   |                        |         |
| Kalibrier-Info<br>(cal) 0000      |       |       |                       |                   |                        | 20 s    |
| Error-Info<br>(conf) 0000         |       |       |                       |                   |                        | 20 s    |
| Kalibrierung<br>(cal) 1100        |       |       |                       |                   |                        |         |
| TempAbgleich<br>(cal) 1015        |       |       |                       |                   |                        |         |
| Produktkalibrierung<br>(cal) 1105 |       |       |                       |                   |                        |         |
| Konfigurierung<br>(conf) 1200     |       |       |                       |                   |                        | 20 min  |
| Sensormonitor<br>(conf) 2222      |       |       |                       |                   |                        | 20 min  |
| Stromgeber 1<br>(conf) 5555       |       |       |                       |                   |                        | 20 min  |
| Stromgeber 2<br>(conf) 5556       |       |       |                       |                   |                        | 20 min  |
| Spülfunktion                      |       |       |                       |                   |                        |         |

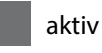

----

entsprechend Konfigurierung (Last/Fix bzw. Last/Off)

Der Smiley auf dem Display (Sensoface) gibt Hinweise über den Zustand des Leitfähigkeitssensors (Sensordefekt, Wartungsbedarf, zu große Kabelkapazität). Es werden deutliche Polarisation des Sensors oder eine zu hohe Kabelkapazität, z. B. bei einem ungeeigneten Kabel oder zu großer Kabellänge gemeldet. Die zulässigen Kalibrierbereiche und die Bedingungen für freundliches, neutrales oder trauriges Sensoface sind in der folgenden Übersicht zusammengefasst. Zusätzliche Displaysymbole verweisen auf die Fehlerursache.

#### Sensocheck

Überwacht kontinuierlich den Sensor und seine Leitungen. Sensocheck ist abschaltbar. Bei kritischen Werten wird Sensoface "traurig" und das Sensocheck-Symbol blinkt:

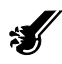

Die Sensocheck-Meldung wird auch als Fehlermeldung Err 33 ausgegeben. Der Alarmkontakt ist aktiv, die rote LED leuchtet, der Ausgangsstrom 1 wird auf 22 mA gesetzt (wenn in der Konfigurierung parametriert). Sensocheck kann in der Konfigurierung abgeschaltet werden (Sensoface ist damit auch deaktiviert).

**Ausnahme:** Nach Abschluss einer Kalibrierung wird zur Bestätigung immer ein Smiley angezeigt.

#### Hinweis

Die Verschlechterung eines Sensoface-Kriteriums führt zur Abwertung der Sensoface-Anzeige (Smiley wird "traurig"). Eine Aufwertung der Sensoface-Anzeige kann nur durch eine Kalibrierung oder durch Beheben des Sensordefektes erfolgen.

| Displa | ay | Problem               | Status |                                                                                                    |
|--------|----|-----------------------|--------|----------------------------------------------------------------------------------------------------|
| Ś      |    | Sensordefekt          |        | Falscher Sensor oder Sensordefekt<br>deutliche Polarisation des Sensors<br>zu hohe Kabelkapazität<br>(siehe auch Fehlermeldung Err 33,<br>Seite 76). |
|        |    | Temperatur-<br>fehler |        | Temperatur außerhalb der<br>Messbereiche von TK, Conc, SAL                                                                                           |

#### **Hinweis:**

Ist eine sehr schnelle Reaktionszeit ( $t_{90}$ -Zeit) erforderlich, z. B. bei Trennschichtdetektion, sollte zur Verkürzung der Einstellzeit Sensocheck abgeschaltet werden (s. "Technische Daten" S. 82).

## Lieferprogramm und Zubehör

| Geräte                 | Bestell-Nr. |
|------------------------|-------------|
| Stratos Eco 2405 Cond  | 2405 Cond   |
| Montagezubehör         |             |
| Mastmontagesatz        | ZU 0274     |
| Schalttafelmontagesatz | ZU 0275     |
| Schutzdach             | ZU 0276     |

Aktuelle Informationen zu unserem Sensoren- und Armaturenprogramm unter www.knick.de

| Eingang Leitfähigkeit           | Eingang für 2-El/4  | El-Sensoren                                                  |
|---------------------------------|---------------------|--------------------------------------------------------------|
| Messumfang                      | Leitfähigkeit       | 0,2 μS · c 1000 mS · c                                       |
| Messbereiche                    | Leitfähigkeit       | 0,000 9,999 μS/cm                                            |
|                                 |                     | 00,00 99,99 μS/cm                                            |
|                                 |                     | 000,0 999,9 μS/cm                                            |
|                                 |                     | 0000 9999 μS/cm                                              |
|                                 |                     | 0,000 9,999 mS/cm                                            |
|                                 |                     | 00,00 99,99 mS/cm                                            |
|                                 |                     | 000,0 999,9 mS/cm                                            |
|                                 |                     | 0,000 9,999 S/m                                              |
|                                 |                     | 00,00 99,99 S/m                                              |
|                                 | spez.<br>Widerstand | 00,00 99,99 MΩ · cm                                          |
|                                 | Konzentration       | 0,00 9,99 Gew%                                               |
|                                 | Salinität           | 0,0 45 ‰ (0 35 °C)                                           |
| Einstellzeit (T <sub>90</sub> ) | < 1 s (Sensocheck   | off)                                                         |
|                                 | < 3 s (Sensocheck   | on)                                                          |
| Betriebsmessabweichung 1,2,3)   | < 1% v. M. + 0,4 µ  | S∙c                                                          |
| Konzentrationsbestimmung        |                     |                                                              |
| Betriebsarten <sup>*)</sup>     | -01-                | NaCl<br>0,00 9,99 Gew% (060 °C)                              |
|                                 | -02-                | HCl<br>0,00 9,99 Gew% (-2050 °C)                             |
|                                 | -03-                | NaOH<br>0,00 9,99 Gew% (0100 °C)                             |
|                                 | -04-                | H <sub>2</sub> SO <sub>4</sub><br>0,00 9,99 Gew% (-17110 °C) |
|                                 | -05-                | HNO₃<br>0,00 9,99 Gew% (-2050 °C)                            |
|                                 | Diagramme im Ar     | nhang s. S. 90                                               |

| Sensoranpassung                 |                                                                                                    |                                                                                                    |
|---------------------------------|----------------------------------------------------------------------------------------------------|----------------------------------------------------------------------------------------------------|
| Betriebsarten                   | <ul> <li>Eingabe Zellkor<br/>Anzeige des LF-</li> <li>Eingabe Leitfäh<br/>gleichzeitiger A<br/>der Temperatur</li> <li>Produktkalibrier</li> <li>Temperaturfühl</li> </ul> | nstante mit gleichzeitiger<br>Wertes und der Temperatur<br>igkeit der Kalibrierlösung mit<br>nzeige der Zellkonstante und<br>rung<br>erabgleich |
| zul. Zellkonstante              | 00,0050 19,9999                                                                                                    | 9 cm <sup>-1</sup>                                                                                                    |
| Sensorüberwachung               |                                                                                                    |                                                                                                    |
| Sensocheck                      | Polarisationserker<br>Kabelkapazität                                                                                                    | nnung und Überwachung der                                                                                                    |
| Sensoface                       | liefert Hinweise ül<br>(Sensocheck)                                                                                                    | ber den Zustand des Sensors                                                                                                    |
| Sensormonitor                   | Anzeige der direk<br>Validierung (Wide                                                                                                    | ten Sensormesswerte zur<br>rstand / Temperatur)                                                                                                 |
| Temperatureingang <sup>*)</sup> | Pt100/Pt1000/NT0<br>(Betatherm) Anscl                                                                                                    | C 30 kΩ/NTC 8,55 kΩ<br>hluss 2-Leiter, abgleichbar                                                                                              |
| Messbereich                     | Pt 100/Pt 1000                                                                                                    | −20,0 +200,0 °C<br>(−4 +392 °F)                                                                                                    |
|                                 | NTC 30 kΩ                                                                                                    | −20,0 +150,0 °C<br>(−4 +302 °F)                                                                                                    |
|                                 | NTC 8,55 kΩ                                                                                                    | −10,0 +130,0 °C<br>(+14 +266 °F)                                                                                                    |
| Auflösung                       | 0,1 °C / 0,1 °F                                                                                                    |                                                                                                    |
| Betriebsmessabweichung 1,2,3)   | < 0,5 K (< 1 K bei l                                                                                                    | Pt100; < 1 K bei NTC > 100 °C)                                                                                                    |

| Temperaturkompensation               | (OFF)                                   | ohne                                              |
|--------------------------------------|-----------------------------------------|---------------------------------------------------|
| (Bezugstemperatur 25 °C)             | (Lin)                                   | lineare Kennlinie<br>00,00 19,99 %/K              |
|                                      | (NLF)                                   | natürliche Wässer nach<br>EN 27888                |
|                                      | (nACL)                                  | Reinstwasser mit NaCl-Spuren<br>(0120°C)          |
|                                      | (HCL)                                   | Reinstwasser mit HCI-Spuren<br>(0120°C)           |
|                                      | (nH3)                                   | Reinstwasser mit NH <sub>3</sub> -Spuren (0120°C) |
| Ausgang 1                            | 0/4 20 mA, max.<br>(galvanisch verbu    | . 10 V, potentialfrei<br>nden mit Ausgang 2)      |
| Messgröße <sup>*)</sup>              | Leitfähigkeit, spez<br>oder Salinität   | . Widerstand, Konzentration                       |
| Überbereich *)                       | 22 mA bei Fehlern                       | neldungen                                         |
| Ausgangsfilter *)                    | Tiefpass, Filterzeit                    | konstante 0 120 s                                 |
| Betriebsmessabweichung <sup>1)</sup> | < 0,3 % vom Stron                       | nwert +0,05 mA                                    |
| Messanfang/-ende                     | konfigurierbar inn                      | erhalb des Messbereiches                          |
| min. Messspanne                      | 5 % vom gewählte                        | en Messbereich                                    |
| Ausgang 2                            | 0/4 20 mA, max.<br>(galvanisch verbu    | . 10 V, potentialfrei<br>nden mit Ausgang 1)      |
| Messgröße                            | Temperatur                              |                                                   |
| Überbereich *)                       | 22 mA bei Temper                        | raturfehlermeldungen                              |
| Ausgangsfilter *)                    | Tiefpass, Filterzeit                    | konstante 0 120 s                                 |
| Betriebsmessabweichung <sup>1)</sup> | < 0,3 % vom Stron                       | nwert + 0,05 mA                                   |
| Messanfang/-ende *)                  | –20 300 °C / –4 .                       | 572 °F                                            |
| zul. Messspanne                      | 20 320 K / 36 5                         | 576 °F                                            |
| Alarmkontakt                         | Relaiskontakt, pot                      | entialfrei                                        |
| Kontaktbelastbarkeit                 | AC< 250 V / < 3 A<br>DC< 30 V / < 3 A / | / < 750 VA<br>< 90 W                              |
| Kontaktverhalten                     | N/C (fail-safe type)                    | )                                                 |
| Verzögerungszeit Alarm               | 10 s                                    |                                                   |

| Grenzwerte           | Ausgabe über Relaiskontakt                                                                                                    |
|----------------------|----------------------------------------------------------------------------------------------------|
| Kontaktbelastbarkeit | AC< 250 V / < 3 A / < 750 VA<br>DC< 30 V / < 3 A / < 90 W                                                                      |
| Kontaktverhalten *)  | N/O oder N/C                                                                                                    |
| Verzögerungszeit *)  | 0000 9999 s                                                                                                    |
| Schaltpunkte *)      | innerhalb des Messbereichs                                                                                                    |
| Hysterese *)         | 0 50 % vom Messbereich                                                                                                    |
| Reinigungsfunktion   | Relaiskontakt, potentialfrei, zur Steuerung einer<br>einfachen Spüleinrichtung oder eines automati-<br>schen Reinigungssystems |
| Kontaktbelastbarkeit | AC< 250 V / < 3 A / < 750 VA<br>DC< 30 V / < 3 A / < 90 W                                                                      |
| Kontaktverhalten     | N/C oder N/O                                                                                                    |
| Spülintervallzeit    | 000,0 999,9 h<br>(000,0 h = Reinigungsfunktion abgeschaltet)                                                                   |
| Spülzeit             | 0000 1999 s                                                                                                    |
| Anzeige              | LC-Display, 7-Segment mit Symbolen                                                                                             |
| Hauptanzeige         | Zeichenhöhe 17 mm, Messwertzeichen 10 mm                                                                                       |
| Nebenanzeige         | Zeichenhöhe 10 mm, Messwertzeichen 7 mm                                                                                        |
| Sensoface            | 3 Zustandsanzeigen (Gesicht freundlich, neutral, traurig)                                                                      |
| Statusanzeige        | 4 Statusbalken "meas", "cal", "Alarm", "config"<br>Weitere Piktogramme für Konfigurierung und<br>Meldungen                     |
| Alarmanzeige         | rote LED bei Alarm                                                                                                    |
| Tastatur             | 5 Tasten: [cal] [conf] [ ▶ ] [ ▲ ] [enter]                                                                                     |
| Servicefunktionen    |                                                                                                    |
| Stromgeber           | Strom vorgebbar für Ausgang 1 und 2<br>(00,00 22,00 mA)                                                                        |
| Geräteselbsttest     | automatischer Speichertest<br>(RAM, FLASH, EEPROM)                                                                             |
| Displaytest          | Anzeige aller Segmente                                                                                                    |

| Last Error                               | Anzeige des letzten aufgetretenen Fehlers                                                                   |
|------------------------------------------|----------------------------------------------------------------------------------------------------|
| Sensormonitor                            | Anzeige des direkten Sensorsignals<br>(Widerstand/Temperatur)                                               |
| Datenerhaltung                           | Parameter und Kalibrierdaten > 10 Jahre<br>(EEPROM)                                                         |
| Schutz gegen gefährliche<br>Körperströme | Sichere Trennung aller Kleinspannungskreise<br>gegen Netz durch doppelte Isolation gemäß<br>EN 61010-1      |
| Hilfsenergie                             | 24 (-15%) 230 V AC/DC (+10%); ca. 5 VA, 2,5 W<br>AC: 45 65 Hz<br>Überspannungskategorie II, Schutzklasse II |
| Nennbetriebsbedingungen                  |                                                                                                    |
| Umgebungstemperatur                      | –20 +55 °C / -4 +131 °F                                                                                     |
| Transport-/Lagertemp.                    | –20 +70 °C / -4 +158 °F                                                                                     |
| Relative Feuchte                         | 10…95 % nicht kondensierend,<br>maximale Einsatzhöhe 2000 m                                                 |
| Hilfsenergie                             | 24 (-15 %) 230 V AC/DC (+10 %)                                                                              |
| Frequenz bei AC                          | 45 65 Hz                                                                                                    |

#### EMV

Störaussendung

Störfestigkeit

Explosionsschutz FM:

NI Class I Div 2 Group A, B, C & D, T4 Ta = 55 °C; Type 2 NI Class I Zone 2 Group IIC, T4 Ta = 55°C; Type 2

DIN EN 61326-1, DIN EN 61326-2-3

Klasse B (Wohnbereich) Klasse A für Netz > 60 V DC

Industriebereich

| Gehäuse             | Kunststoffgehäuse aus PBT glaskugelverstärkt                                                                                                    |
|---------------------|----------------------------------------------------------------------------------------------------|
| Farbe               | schwarz                                                                                                    |
| Montage             | <ul> <li>Wandmontage</li> <li>Mastbefestigung: Ø 40 60 mm □ 30 45 mm</li> <li>Schalttafeleinbau,<br/>Ausschnitt nach DIN 43 700<br/>Abdichtung zur Schalttafel</li> </ul> |
| Abmessungen         | H 144 mm, B 144 mm, T 105 mm                                                                                                    |
| Schutzart           | IP 65/NEMA 4X                                                                                                    |
| Kabeldurchführungen | 3 Durchbrüche für Kabelverschraubungen<br>M20x1,5<br>2 Durchbrüche für NPT 1/2" bzw. Rigid Metallic<br>Conduit                                                            |
| Gewicht             | ca. 1 kg                                                                                                    |

\*) parametrierbar

1) gemäß DIN IEC 746 Teil 1, bei Nennbetriebsbedingungen

2) ± 1 Digit

3) zuzüglich Sensorfehler

# Kalibrierlösungen

#### Kaliumchlorid-Lösungen (Leitfähigkeit in mS/cm)

| Temperatur | Konzentration <sup>1)</sup> |           |         |
|------------|-----------------------------|-----------|---------|
| °C         | 0,01 mol/l                  | 0,1 mol/l | 1 mol/l |
| 0          | 0,776                       | 7,15      | 65,41   |
| 5          | 0,896                       | 8,22      | 74,14   |
| 10         | 1,020                       | 9,33      | 83,19   |
| 15         | 1,147                       | 10,48     | 92,52   |
| 16         | 1,173                       | 10,72     | 94,41   |
| 17         | 1,199                       | 10,95     | 96,31   |
| 18         | 1,225                       | 11,19     | 98,22   |
| 19         | 1,251                       | 11,43     | 100,14  |
| 20         | 1,278                       | 11,67     | 102,07  |
| 21         | 1,305                       | 11,91     | 104,00  |
| 22         | 1,332                       | 12,15     | 105,94  |
| 23         | 1,359                       | 12,39     | 107,89  |
| 24         | 1,386                       | 12,64     | 109,84  |
| 25         | 1,413                       | 12,88     | 111,80  |
| 26         | 1,441                       | 13,13     | 113,77  |
| 27         | 1,468                       | 13,37     | 115,74  |
| 28         | 1,496                       | 13,62     |         |
| 29         | 1,524                       | 13,87     |         |
| 30         | 1,552                       | 14,12     |         |
| 31         | 1,581                       | 14,37     |         |
| 32         | 1,609                       | 14,62     |         |
| 33         | 1,638                       | 14,88     |         |
| 34         | 1,667                       | 15,13     |         |
| 35         | 1,696                       | 15,39     |         |
| 36         |                             | 15,64     |         |

1) Datenquelle: K. H. Hellwege (Hrsg.), H. Landolt, R. Börnstein: Zahlenwerte und Funktionen ..., Band 2, Teilband 6

2) Datenquelle: Prüflösungen gemäß DIN IEC 746, Teil 3 berechnet

| Natriumchiorid-Losungen (Leitfanigkeit in mS/cm | umchlorid-Lösungen (Leitfähigkeit in m | j/cm) |
|-------------------------------------------------|----------------------------------------|-------|
|-------------------------------------------------|----------------------------------------|-------|

| Temperatur | Konzentration            |                         |                         |
|------------|--------------------------|-------------------------|-------------------------|
| °C         | 0,01 mol/l <sup>2)</sup> | 0,1 mol/l <sup>2)</sup> | gesättigt <sup>1)</sup> |
| 0          | 0,631                    | 5,786                   | 134,5                   |
| 1          | 0,651                    | 5,965                   | 138,6                   |
| 2          | 0,671                    | 6,145                   | 142,7                   |
| 3          | 0,692                    | 6,327                   | 146,9                   |
| 4          | 0,712                    | 6,510                   | 151,2                   |
| 5          | 0,733                    | 6,695                   | 155,5                   |
| 6          | 0,754                    | 6,881                   | 159,9                   |
| 7          | 0,775                    | 7,068                   | 164,3                   |
| 8          | 0,796                    | 7,257                   | 168,8                   |
| 9          | 0,818                    | 7,447                   | 173,4                   |
| 10         | 0,839                    | 7,638                   | 177,9                   |
| 11         | 0,861                    | 7,831                   | 182,6                   |
| 12         | 0,883                    | 8,025                   | 187,2                   |
| 13         | 0,905                    | 8,221                   | 191,9                   |
| 14         | 0,927                    | 8,418                   | 196,7                   |
| 15         | 0,950                    | 8,617                   | 201,5                   |
| 16         | 0,972                    | 8,816                   | 206,3                   |
| 17         | 0,995                    | 9,018                   | 211,2                   |
| 18         | 1,018                    | 9,221                   | 216,1                   |
| 19         | 1,041                    | 9,425                   | 221,0                   |
| 20         | 1,064                    | 9,631                   | 226,0                   |
| 21         | 1,087                    | 9,838                   | 231,0                   |
| 22         | 1,111                    | 10,047                  | 236,1                   |
| 23         | 1,135                    | 10,258                  | 241,1                   |
| 24         | 1,159                    | 10,469                  | 246,2                   |
| 25         | 1,183                    | 10,683                  | 251,3                   |
| 26         | 1,207                    | 10,898                  | 256,5                   |
| 27         | 1,232                    | 11,114                  | 261,6                   |
| 28         | 1,256                    | 11,332                  | 266,9                   |
| 29         | 1,281                    | 11,552                  | 272,1                   |
| 30         | 1,306                    | 11,773                  | 277,4                   |
| 31         | 1,331                    | 11,995                  | 282,7                   |
| 32         | 1,357                    | 12,220                  | 288,0                   |
| 33         | 1,382                    | 12,445                  | 293,3                   |
| 34         | 1,408                    | 12,673                  | 298,7                   |
| 35         | 1,434                    | 12,902                  | 304,1                   |
| 36         | 1,460                    | 13,132                  | 309,5                   |

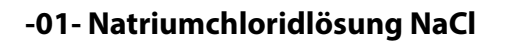

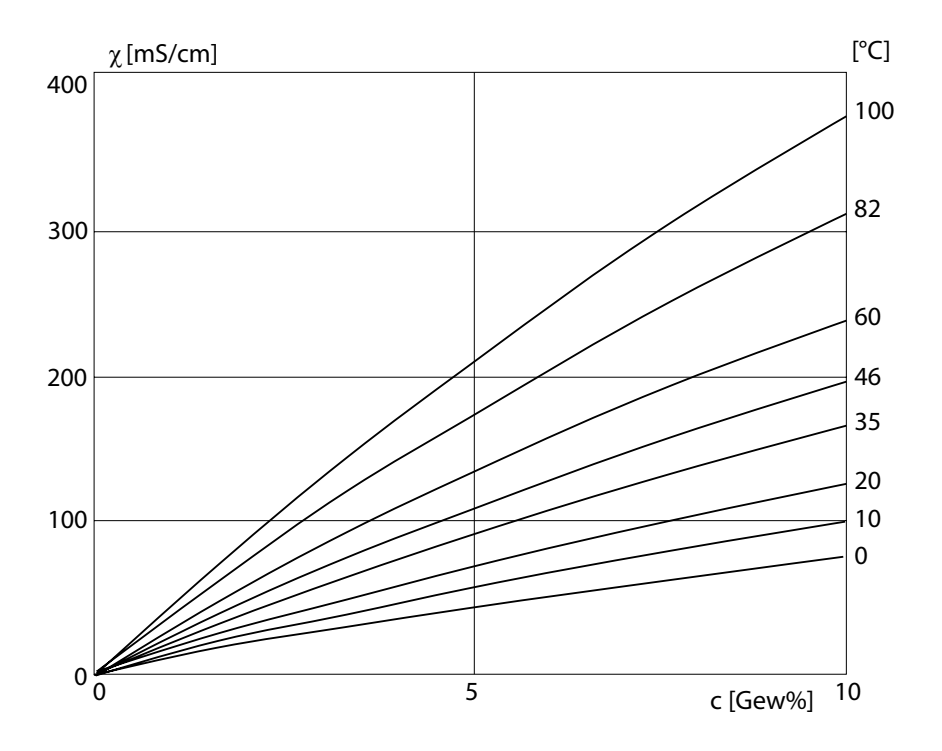

Leitfähigkeit in Abhängigkeit von Stoffkonzentration und Mediumtemperatur für Natriumchloridlösung (NaCl)

## -02- Salzsäure HCl

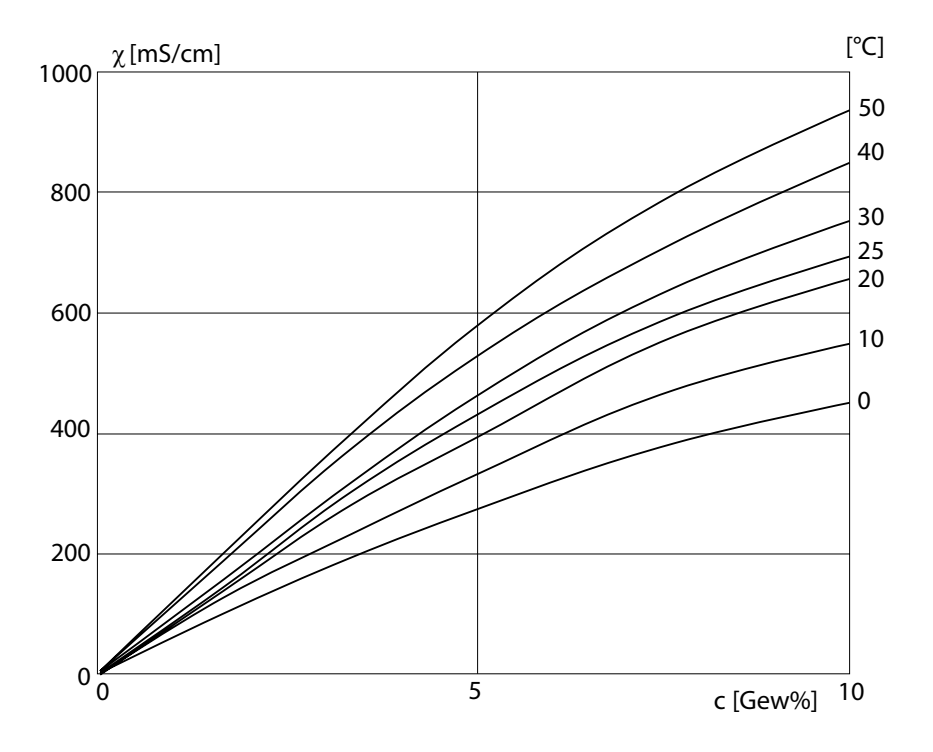

Leitfähigkeit in Abhängigkeit von Stoffkonzentration und Mediumtemperatur für Salzsäure (HCl) Quelle: Haase/Sauermann/Dücker; Z. phys. Chem. Neue Folge, Bd. 47 (1965)

## -03- Natronlauge NaOH

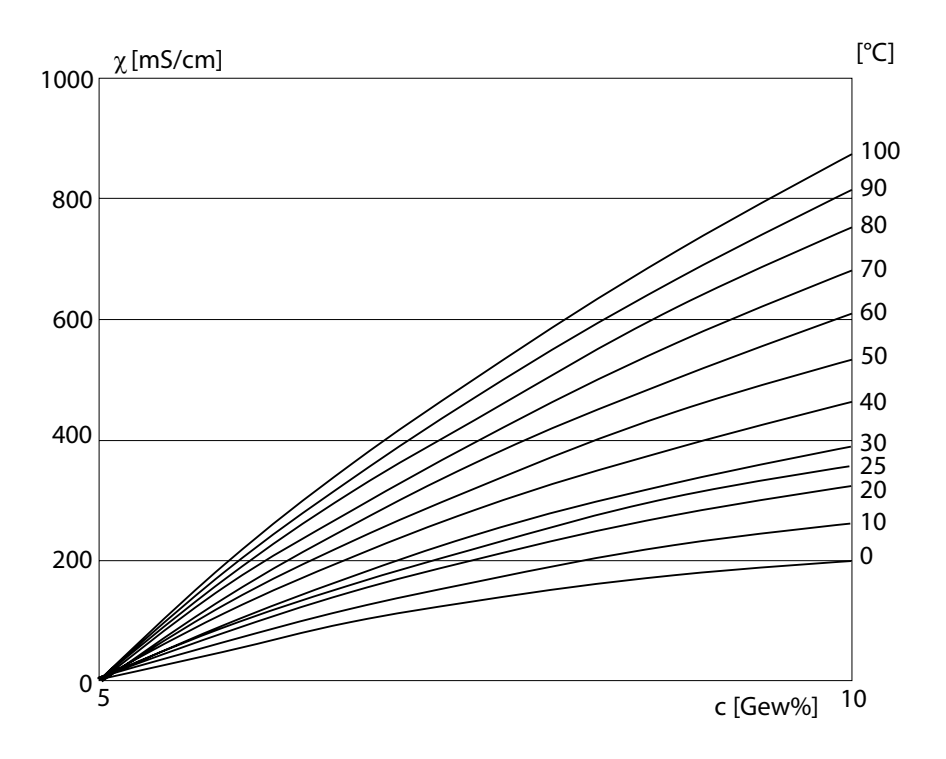

Leitfähigkeit in Abhängigkeit von Stoffkonzentration und Mediumtemperatur für Natronlauge (NaOH)

## -04- Schwefelsäure H<sub>2</sub>SO<sub>4</sub>

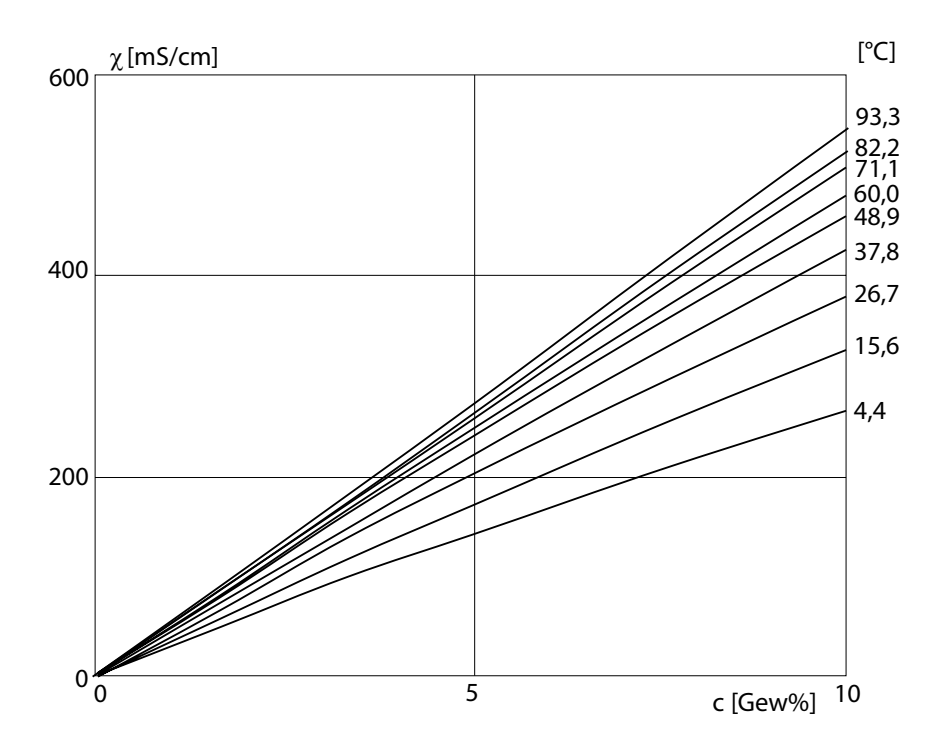

Leitfähigkeit in Abhängigkeit von Stoffkonzentration und Mediumtemperatur für Schwefelsäure (H<sub>2</sub>SO<sub>4</sub>) Quelle: Darling; Journal of Chemical and Engineering Data; Vol.9 No. 3, July 1964

## -05- Salpetersäure HNO<sub>3</sub>

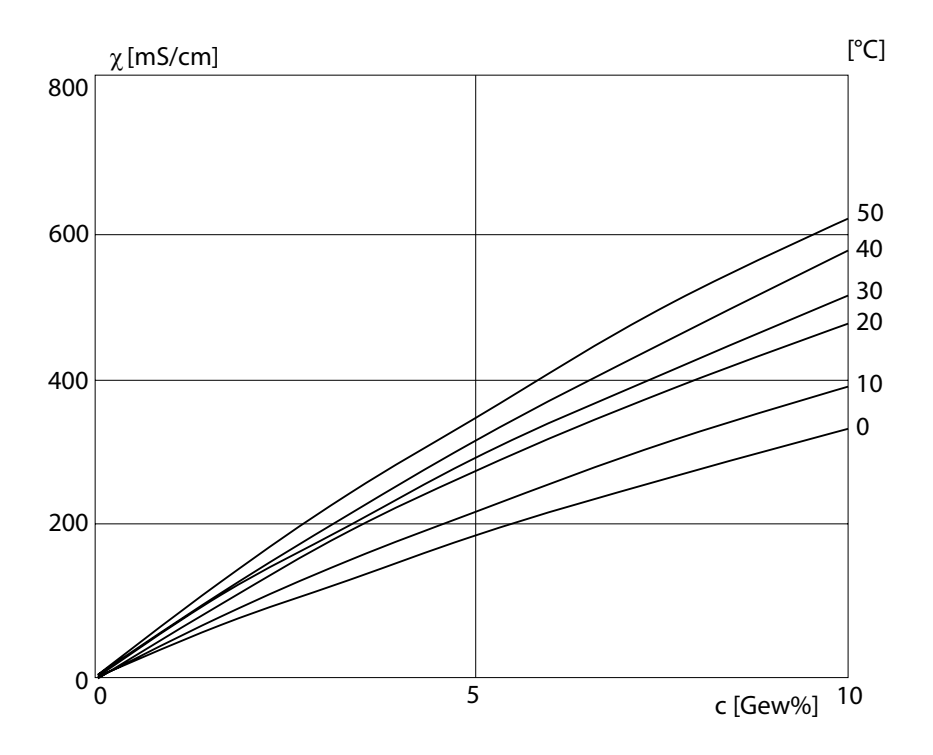

Leitfähigkeit in Abhängigkeit von Stoffkonzentration und Mediumtemperatur für Salpetersäure (HNO<sub>3</sub>) Quelle: Haase/Sauermann/Dücker; Z. phys. Chem. Neue Folge, Bd. 47 (1965)

| Leitfähigkeit               | Leitfähigkeit $\chi$ [S/cm] = G [S] · c [1/cm]                                                                                                    |
|-----------------------------|----------------------------------------------------------------------------------------------------|
| Leitfähigkeits-<br>sensor   | Es können 2- oder 4-Elektroden-Sensoren ange-<br>schlossen werden. Die Zellkonstante des ver-<br>wendeten Sensors muss parametriert oder mit<br>einer Kalibrierlösung unter Berücksichtigung<br>der Temperatur ermittelt werden.<br>Für induktive Sensoren wird eine spezielle<br>Gerätevariante (Stratos Eco 2405 Condl) ange-<br>boten. |
| Leitwert                    | Leitwert G [S] =1 / R [ $\Omega$ ]                                                                                                    |
| Passcode                    | Festgelegte vierstellige Zahl, zum Wählen<br>bestimmter Funktionsbereiche.                                                                                                    |
| Sensocheck                  | Sensocheck überwacht den Sensor und die<br>Zuleitungen. Die resultierenden Hinweise wer-<br>den über Sensoface angezeigt. Sensocheck ist<br>abschaltbar.                                                                                                    |
| Sensoface                   | Gibt Hinweise zum Zustand des Leitfähigkeits-<br>sensors. Es werden deutliche Polarisations-<br>effekte des Sensors oder eine zu hohe Kabel-<br>kapazität angezeigt.                                                                                                    |
| Temperatur-<br>koeffizient  | Bei eingeschalteter Temperaturkompensation<br>wird der Messwert mit dem Temperaturkoeffi-<br>zienten auf den Wert bei der Bezugstemperatur<br>(25 °C) umgerechnet.                                                                                                    |
| Temperatur-<br>kompensation | Dient zur Umrechnung des Leitfähigkeits-<br>messwertes auf eine Bezugstemperatur.                                                                                                    |

# **Sicherer Betrieb**

#### Warnungen und Hinweise zum sicheren Betrieb

#### Warnung!

Gerät erst von der Stromversorgung trennen, nachdem der Strom abgeschaltet wurde.

#### Achtung!

Nur mit antistatischem, feuchtem Tuch reinigen.

#### Achtung!

Der Austausch von Bauteilen kann die Eignung für den Betrieb in explosionsgefährdeten Bereichen beeinträchtigen.

- Gerät vor mechanischer Belastung und ultravioletten (UV) Strahlen schützen.
- Nur mit antistatischem, feuchtem Tuch reinigen, um mögliche elektrostatische Aufladung zu vermeiden. Bei der Bedienung und Wartung des Gerätes auf leitfähige Kleidung, leitfähiges Schuhwerk und Erdungsvorrichtungen zum Schutz vor statischer Aufladung achten.
- Bei der elektrischen Installation müssen die internen Erdungsanschlüsse mit Erde verbunden werden. Die Conduits müssen bei der Installation miteinander elektrisch verbunden sein, und alle freiliegenden nicht-stromführenden Metallteile müssen verbunden und geerdet werden.
- Das Gerät muss mit einem entsprechend gekennzeichneten Schalter oder einer Trennvorrichtung in der Gebäudeinstallation (d. h. in unmittelbarer Nähe des Gerätes) abschaltbar sein.
- Das Gehäuse vom Typ 2 ist nur für Innenanwendung vorgesehen.
- Die Netzspannungsschwankungen sollten -15/+10 % der Nennversorgungsspannung nicht überschreiten.
- Das Gerät darf nicht anders benutzt werden, als es in dieser Anleitung beschrieben ist.

### Achtung!

Die Versorgungsleitungen müssen für 30 °C / 86 °F über Umgebungstemperatur und mindestens 250 V geeignet sein.

#### Achtung!

Die Signalleitungen müssen für mindestens 250 V geeignet sein.

# Index

22 mA-Signal bei Fehlermeldung 45, 51

## A

Alarm 29 Alarmkontakt 55, 84 Ausgangssignal bei HOLD 45, 51

#### В

Bedienoberfläche 24 Beschaltungsbeispiele 16 Bestimmungsgemäßer Gebrauch 7 Betriebszustände 77

## D

Diagnosefunktionen 73 Anzeige der aktuellen Kalibrierdaten 73 Anzeige der Ausgangsströme 73 Anzeige der letzten Fehlermeldung 73 Anzeige des Sensorstroms 73 Vorgabe Ausgangsstrom 74 Display 25 Division 2 wiring 15 Dokumentation 8

## E

Entsorgung 2 Err 30, 64 Explosionsschutz 86

#### F

Fachbegriffe 95 Fehlermeldungen 75 Anzeige der letzten Fehlermeldung 73

## G

Geräteselbsttest 27

#### Η

Hold-Zustand 28 Ausgangssignal bei HOLD 45, 51 Hysterese 57

Installation 14

#### K

Kalibrierlösungen 88 Kalibrierung 64 Abgleich Temperaturfühler 72 Anzeige der aktuellen Kalibrierdaten 73 durch Eingabe der Zellkonstante 66 mit Kalibrierlösung 68 Produktkalibrierung 70 Klemmenbelegung 14 Konfigurationsschritte 32 Konfigurierung 30 Konfigurierung Alarmeinstellungen 54 Sensocheck 55 Konfigurierung Ausgang 1 Ausgangsstrom bei Error und HOLD 44 Ausgangsstrombereich 40 Meßgröße 36 Meßlösung für Konzentrationsmessung 38 Sensortyp auswählen 34 Zeitkonstante Ausgangsfilter 42 Konfigurierung Ausgang 2 Ausgangsstrom 46 Ausgangsstrom bei HOLD 50 Temperatur 46 Temperaturfehler 50 Zeitkonstante Ausgangsfilter 48

# Index

Konfigurierung Grenzwertfunktion 56, 58 Konfigurierung Temperaturkompensation 52 Konzentrationsmessung 39 Konzentrationsverläufe 90 Natriumchloridlösung NaCl 90 Natronlauge NaOH 92 Salpetersäure HNO3 94 Salzsäure HCl 91 Schwefelsäure H2SO4 93

## L

Lieferprogramm und Zubehör 81 Lieferumfang 10

#### Μ

Mastmontage 12 Mastmontagesatz 12 Messung 72 Montage 10 Montageplan 11

#### Ρ

Parameter 60 eigene Einstellungen 62 Passcodes 102 Produktkalibrierung 70

#### R

Relais 56, 58 Relaiskontakt "Clean" 58

#### S

Schalttafeleinbau 12 Schalttafel-Montagesatz 13 Schutzbeschaltung 22 Schutzdach 12 Sensocheck 27, 78 Konfigurierung 54 Sensoface 27, 78 Sensormonitor 73 Sicherer Betrieb 96 Sicherheitshinweise 5 Spüleinrichtung 59 Spülintervall 59 Spülsonden 58 Stromanfang, -ende 41, 47

## Т

Tastatur 26 Technische Daten 82 Temperaturfühlerabgleich 72 Temperaturkompensation 52 Temperaturmessung, Konfigurierung 47

#### U

Überblick 9

#### W

Werkseinstellungen der Parameter 60

#### Ζ

Zeitkonstante Ausgangsfilter 43, 49 Zubehör 81

# Passcodes

## Kalibrierung

| Taste + Passcode | Menüpunkt                         | Seite |
|------------------|-----------------------------------|-------|
| cal + 0000       | CAL-Info (Anzeige Zellkonstante)  | 73    |
| cal + 0110       | Kalibrierung (mit Standardlösung) | 68    |
| cal + 1100       | Abgleich Zellkonstante            | 66    |
| cal + 1105       | Produktkalibrierung               | 70    |
| cal + 1015       | Abgleich Temperaturfühler         | 72    |

## Konfigurierung

| Passcode                           | Menüpunkt                                    | Seite |
|------------------------------------|----------------------------------------------|-------|
| conf + 0000                        | Error-Info (Anzeige letzter Fehler, Löschen) | 73    |
| conf + 1200                        | Konfigurierung                               | 30    |
| conf + 2222                        | Sensormonitor (Widerstand, Temperatur)       | 73    |
| conf + 5555                        | Stromgeber 1 (Vorgabe Ausgangsstrom)         | 74    |
| conf + 5556                        | Stromgeber 2 (Vorgabe Ausgangsstrom)         | 74    |
| conf + Pfeiltaste<br>rechts + 4321 | Werkseinstellung                             | 60    |

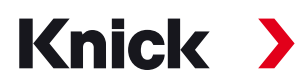

Knick Elektronische Messgeräte GmbH & Co. KG

#### Zentrale

Beuckestraße 22 • 14163 Berlin Germany Tel.: +49 30 80191-0 Fax: +49 30 80191-200 info@knick.de www.knick.de **Lokale Vertretungen** www.knick-international.com

Copyright 2020 • Änderungen vorbehalten Version 5 Dieses Dokument wurde zuletzt aktualisiert am 16.11.2020 Aktuelle Dokumente finden Sie zum Herunterladen auf unserer Website unter dem entsprechenden Produkt.

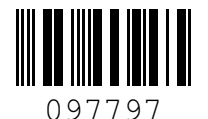

TA-194.233-KNDE05

Softwareversion: 2.x